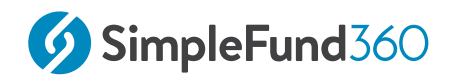

# Level 2

Simple Fund 360

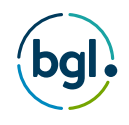

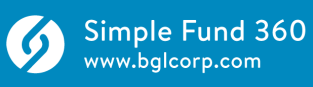

# Table of Contents

| 1   | Setup 4                                                    |
|-----|------------------------------------------------------------|
| 1.1 | Quick Fund Setup5                                          |
| 1.2 | Add Fund Members                                           |
| 1.3 | Setup Connected Services                                   |
| 1.4 | SuperStream Registration                                   |
| 2   | Lump Sum Rollin                                            |
| 2.1 | Record a Lump Sum Rollin                                   |
| 3   | Pensions                                                   |
| 3.1 | Review Compliance Requirements Before Pension Commencement |
| 3.2 | Commence a Pension                                         |
| 4   | Property Acquisition                                       |
| 4.1 | Set Up a Property in the Property Dashboard 43             |
| 4.2 | Record the Investment Property Purchase47                  |
| 4.3 | Record the Interest expense for the LRBA                   |
| 4.4 | Rental Property Statement                                  |
| 5   | SMSF Processing                                            |
| 5.1 | Contract Note Service Request                              |
| 5.2 | Smart Matching and Automation                              |
| 6   | Pension Reset                                              |
| 6.1 | Process a commutation and commence a new pension79         |
| 7   | Calculating and Posting Depreciation                       |
| 7.1 | Depreciation Schedule                                      |
| 8   | Workpapers                                                 |
| 8.1 | Generating Workpapers                                      |
| 8.2 | Preparer 100                                               |
| 8.3 | Reviewer106                                                |
| 9   | Compliance                                                 |
| 9.1 | Request an Actuarial Certificate109                        |

| 9.2 Create Entries.    | . 115 |
|------------------------|-------|
| 9.3 SMSF Annual Return | . 118 |

#### © BGL Corporate Solutions Pty Ltd

This Training Manual has been prepared by BGL Corporate Solutions Pty Ltd for users of Simple Fund 360. Every effort has been made to ensure the accuracy and completeness of this Manual. However, the software author or supplier cannot be held liable for any errors or omissions, and this Manual should not be relied upon as a detailed specification of the system. In addition, the software author and supplier reserve the right to issue revisions, enhancements and improvements to the software at any time without notice.

This Manual forms part of the cloud software, which is subject to a Cloud Software Subscription Agreement. It, therefore, remains the property of the software author and supplier and is subject to copyright and trade secrets protection. It must not be copied, disposed of, distributed or otherwise be made available to any person, other than employees of the authorised Simple Fund 360 client, without the prior consent of the software author and supplier.

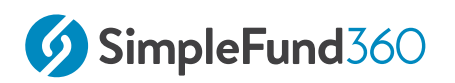

# 1 Setup

#### This lesson will cover the following:

- Quick Fund Setup.
- Add Fund Members
- Setup Connected Services
- SuperStream Registration

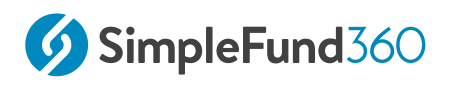

## 1.1 Quick Fund Setup.

#### 1.1.1 Objective

By the end of this task, you will be able to set up a fund using the Quick Fund Setup

## 1.1.2 Details - Quick Fund Setup Wizard

The Advanced Training Fund was established on the 01/07/2019. The fund has two members with a corporate trustee.

|                                                | Номе             |  |
|------------------------------------------------|------------------|--|
| Select <b>Entity Setup</b> from the side list. | Home             |  |
|                                                | Entity Workflow  |  |
|                                                | Entity Selection |  |
|                                                | Getting Started  |  |
|                                                | Entity Setup     |  |

## 1.1.3 Input the Fund Details

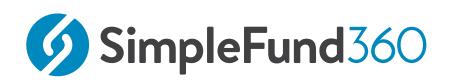

| Select Badge   | Set to <b>Default</b>                |
|----------------|--------------------------------------|
| Fund Name      | Input Advanced Training Fund         |
| Fund Code      | Input a unique fund code             |
| ABN            | Input BGL's ABN: 60 606 354 079.     |
| TFN            | Input your fund's TFN                |
| Date Formed    | Input <b>01/07/2019</b>              |
| Financial Year | Input <b>01/07/2019 - 30/06/2020</b> |

#### System Start Date

The **System Start Date** is the start of the first active financial year the fund will be processed in SF360. The **System Start Date** will automatically trigger daily **Investment Revaluation** and **Member Allocation Journals** from this date going forward.

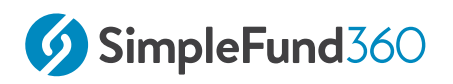

Click

| Level | 2 |
|-------|---|
|       |   |

| Туре                               | Entity Type *                      |                             |                 |
|------------------------------------|------------------------------------|-----------------------------|-----------------|
| SMSF, Trust, Company or Individual | SMSF 🗸 🗸                           |                             |                 |
|                                    |                                    |                             |                 |
| Details                            | Select Badge * Badge Settings      | SMSF Name *                 | Entity Code * 😧 |
|                                    | Default Badge 🗸 🗸 🗸                | Level Two Manual            | LEVELTWO        |
|                                    | ABN                                | TFN                         |                 |
|                                    | 60 606 354 079                     |                             |                 |
|                                    |                                    |                             |                 |
| Dates                              | Are you entering opening balances? |                             |                 |
|                                    | No                                 |                             |                 |
|                                    | Date Formed *                      | Financial Year * 2020 -     |                 |
|                                    | 01/07/2019                         | 01/07/2019 🛗 - 30/06/2020 🕮 |                 |
|                                    |                                    |                             |                 |
|                                    |                                    |                             | Create SMSF     |
|                                    |                                    |                             |                 |
|                                    |                                    |                             |                 |
| Create SMSF                        |                                    |                             |                 |

Once this step has been completed, the Advanced Training Fund can be selected from the **Fund Selection List.** 

| ▲ Fund Code  |                        |             | Last Create Entries Date | Fund Status |
|--------------|------------------------|-------------|--------------------------|-------------|
| ADVANCED0027 | Advanced Training Fund | 0 UNMATCHED |                          | Active 🔻    |

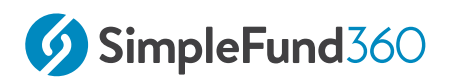

## 1.2 Add Fund Members

#### 1.2.1 Objective

In this task you will learn how to create the member accounts.

By the end of this task, you will be able to:

- Add an individual to the contacts screen.
- Add an accumulation member.

#### 1.2.2 Instructions

This task will show you how to add individuals to the contacts screen and create your fund members.

#### **Create New Member Accounts**

Ensure that the selected fund is the Advanced Training Fund:

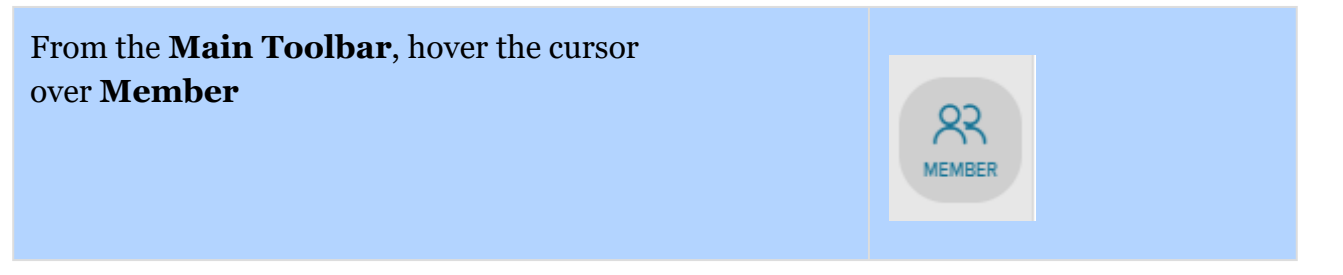

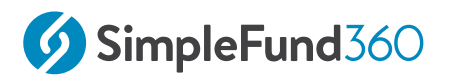

| Select Member List from the list                         |                            |
|----------------------------------------------------------|----------------------------|
|                                                          | Member                     |
|                                                          | Member List                |
|                                                          | Contribution Dashboard     |
|                                                          | Pension Dashboard          |
|                                                          | Fund Pension Policies      |
|                                                          | Segregation Dashboard      |
|                                                          | Transfer Balance Dashboard |
|                                                          |                            |
|                                                          |                            |
| Select New Member Account                                |                            |
| Select New Member Account                                | New Member Account         |
| Select New Member Account                                | New Member Account         |
| Select New Member Account Select New Accumulation Member | New Member Account         |
| Select New Member Account Select New Accumulation Member | New Member Account         |
| Select New Member Account Select New Accumulation Member | New Member Account         |
| Select New Member Account Select New Accumulation Member | New Member Account         |

#### Add Personal Details

Click **New Contact** to create your first member for the **Advanced Training Fund**, this will open the Contacts Screen in a new tab.

#### Note

The Contacts screen will list all the people, companies, trusts or other entities that were previously created or migrated. Existing contacts can be linked to multiple funds in Simple Fund 360.

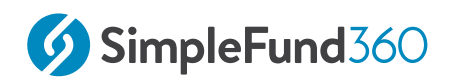

The **Add/Edit Person** page will now display in a new pop-up screen for you to input the member details for John Jones.

| John Jones Details |                                                |
|--------------------|------------------------------------------------|
| Title              | Mr                                             |
| Surname            | Jones                                          |
| First Name(S)      | John                                           |
| Sex                | Male                                           |
| TFN                | 999 999 941                                    |
| Date of Birth      | 09/11/1947                                     |
| Address            | 12 Shierlaw Avenue, Canterbury, Victoria, 3126 |

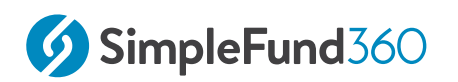

| Create Person    |                    |                 | ×                        |
|------------------|--------------------|-----------------|--------------------------|
| Name             | Title              | First Name(s) * | Surname *                |
| Mandatory fields | Mr X V             | John            | Jones                    |
|                  | Sex                |                 |                          |
|                  | Male X V           |                 |                          |
| Contact Info     | Email 😡            | Phone 😧         | Mobile 🕑                 |
|                  |                    |                 |                          |
| Identification   | ABN                | TFN             | Australian Director ID 🔞 |
|                  |                    | 999 999 941     |                          |
| Birth / Death    | Date of Birth      |                 |                          |
|                  | 09/11/1947         |                 |                          |
| Address          | Address            |                 |                          |
|                  | 12 Shierlaw Avenue |                 |                          |
|                  | Address Line 2     |                 |                          |
|                  | Canterbury         | Victoria X V    | 3126                     |
|                  | Australia X V      |                 |                          |

Select Save. John Jones will now be automatically selected in the Members List screen.

| Member Code               | Change the <b>Member Code</b> to <i>JJones</i> .                                                                                        |
|---------------------------|----------------------------------------------------------------------------------------------------|
| Account description       | Input Accumulation - John Jones.                                                                                                    |
| Start Date                | Input 01/07/2019.                                                                                                    |
| Service Period Start Date | Input 20/08/1975.                                                                                                    |
| Death Benefit             | Select <b>Show Member Financial</b><br><b>Details</b> , in the value field next to <b>Death</b><br><b>Benefit</b> input \$1,000,000.00. |

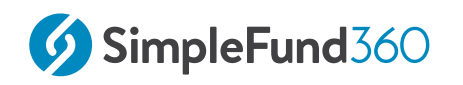

| New Accumulation N        | Vember Add F | Personal Deta      | ails      |                   |                   |
|---------------------------|--------------|--------------------|-----------|-------------------|-------------------|
| TFN                       | Select M     | lember From Contac | ts        |                   |                   |
| 999999941                 | John,        | Jones              |           |                   | New Contact       |
| Birth Date                | Member       | Code               |           |                   |                   |
| 09/11/1947                | JOHJO        | DN02019A           |           |                   |                   |
| Edit Contact              |              |                    |           |                   |                   |
|                           |              |                    |           |                   |                   |
|                           |              |                    |           |                   |                   |
|                           |              |                    |           |                   |                   |
| Account Details           |              |                    |           |                   |                   |
|                           |              |                    |           |                   |                   |
| Account Description       | Start Da     | te                 | End Date  | Service           | Period Start Date |
| Accumulation - John Jon   | les 01/07/2  | 2019 15            |           | 15 20/08/1        | 1975              |
|                           |              |                    |           |                   |                   |
| + Show Nominate Benefic   | iaries       |                    |           |                   |                   |
|                           |              |                    |           |                   |                   |
| + Show Death Benefit Inco | ome Stream   |                    |           |                   |                   |
|                           |              |                    |           |                   |                   |
| + Show Member Financial   | Details      |                    |           |                   |                   |
|                           |              |                    |           |                   |                   |
|                           |              |                    |           |                   |                   |
| Field Name                | Valu         | e                  | Show On I | Members Statement |                   |
| Field Name                | Valu         | e                  | Show On M | Members Statement |                   |
| Field Name                | Valu         | e                  | Show On I | Members Statement |                   |
| Field Name Current Salary | Valu         | e                  | Show On I | Members Statement |                   |
| Field Name Current Salary | Valu         | e                  | Show On M | Vembers Statement |                   |

Select **Save** to create John Jones as a member. The following screen will display:

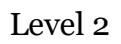

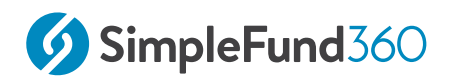

| System Confirmation                                       |    |  |
|-----------------------------------------------------------|----|--|
| Would you like to input opening balances for this member? |    |  |
|                                                           |    |  |
|                                                           |    |  |
|                                                           |    |  |
|                                                           |    |  |
| Yes                                                       | No |  |

Select  $\mathbf{No}$  as we will be adding a second member to the fund.

Repeat the steps above to add **Mary Jones** as a member.

| Mary Jones Details |                                                   |
|--------------------|---------------------------------------------------|
| Title              | Mrs                                               |
| Surname            | Jones                                             |
| First Name(S)      | Mary                                              |
| Sex                | Female                                            |
| TFN                | 999 999 870                                       |
| Date of Birth      | 06/03/1954                                        |
| Address            | 12 Shierlaw Avenue, Canterbury, Victoria,<br>3126 |
| Member code        | Change the <b>Member Code</b> to <i>MJones</i>    |

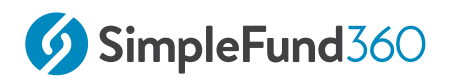

| Mary Jones Details        |                                                                                                    |
|---------------------------|----------------------------------------------------------------------------------------------------|
| Account description       | Input Accumulation - Mary Jones                                                                                     |
| Start Date                | Input <i>01/07/2019</i>                                                                                             |
| Service Period Start Date | Input 21/06/1977                                                                                                    |
| Death Benefit             | Select <b>Show Member Financial Details</b> , in the value field next to <b>Death Benefit</b> input \$1,000,000.00. |

Once Mary has been created, select **No** to input the members opening balances. As this fund is in the current year, we will be transferring in a balance.

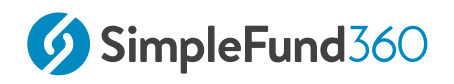

## 1.3 Setup Connected Services

This section will take you step by step through the process of setting up the **Advanced Training Fund** for:

- The BGL Bank Data Service
- Share Data Pack

#### 1.3.1 BGL Bank Data Service

The Bank Data Service is the most efficient way of obtaining bank data for Simple Fund 360. You have the ability to fully automate the flow of bank data from all major banks directly into Simple Fund 360.

The Bank Data Service will provide you with the following benefits:

- A reduction in manual data entry.
- Increased accuracy in transaction matching.
- Improvements in workflow and productivity.
- Proactive compliance and tax planning opportunities.

For a list of all supported banks please refer to the Simple Fund 360 Help - Supported Banks.

The setup process will be shown in two stages. Firstly you will need to add the bank account to the Chart of Account. Secondly, you will need to set up the fund's bank feed.

#### Stage 1 - Add Bank Account to the Chart of Accounts

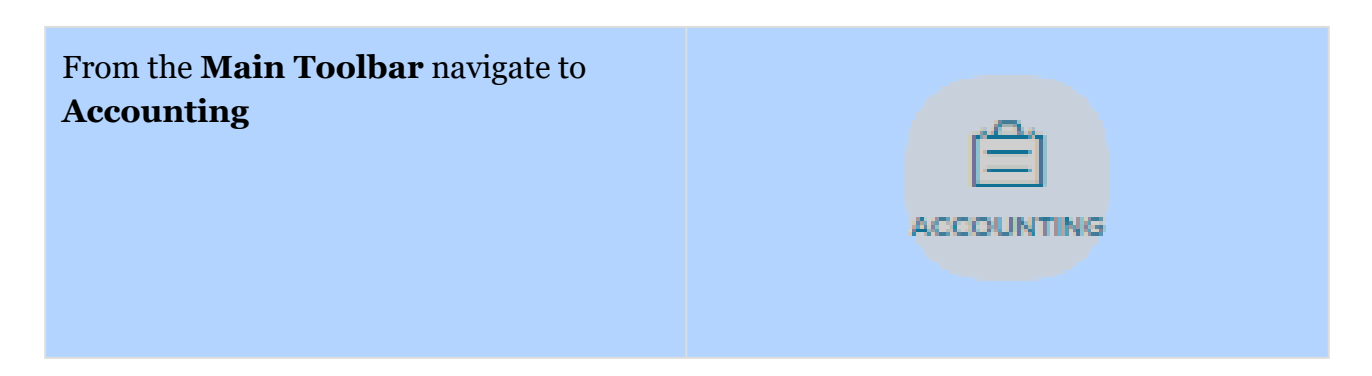

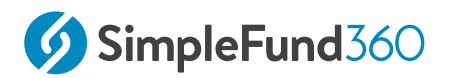

| Select Chart Of Accounts |                   |
|--------------------------|-------------------|
|                          | Accounting        |
|                          |                   |
|                          | Smart Matching    |
|                          | Matching Bules    |
|                          | Chart Of Accounts |

1. From the Chart of Accounts screen, select Add Account and select Bank.

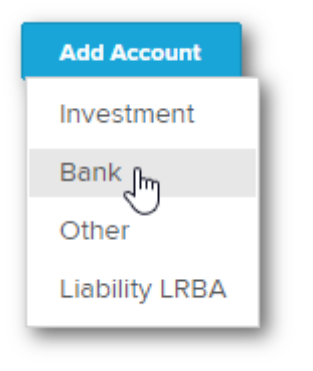

2. From the New Bank Account screen, select the Bank Type as Cash at Bank.

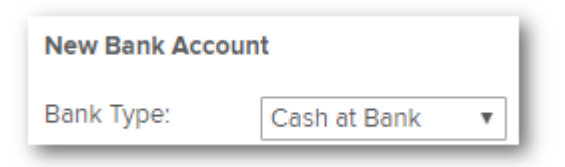

3. Tick Make Default Bank Account.

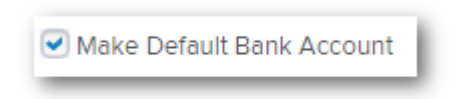

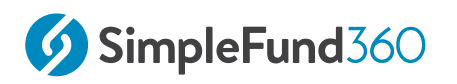

4. Input the bank account's **BSB** and **Account Number**. (Leave blank for now).

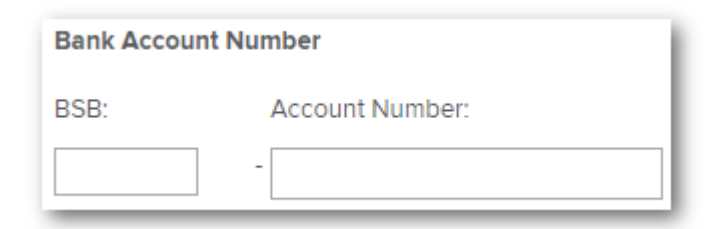

5. Input the **Bank Code** and **Name** as ANZ.

| Code:   | (Sub Account) Bank Code: |                    |
|---------|--------------------------|--------------------|
| 60400 / | ANZ                      | Code is available. |
| Name:   | ANZ                      |                    |

6. Select **More Details>>** to view the **Tax** and **Regulatory Return** labels for the account.

| System More Details<br>Label: | System - Other               |   |
|-------------------------------|------------------------------|---|
| Tax Label:                    | Assets - Cash and Term Depo: | • |
| GST Rate:                     | Not Applicable               | • |

7. When the **More Details** tab is opened, you will be able to view the linked income, expense and liability accounts Simple Fund 360 will automatically create.

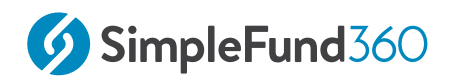

| Account Class | Account Type | Account Code                     |
|---------------|--------------|----------------------------------|
| Sub Account   | Income       | 25000 Interest                   |
| Sub Account   | Income       | 26500 Other Investment<br>Income |
| Sub Account   | Expense      | 37500 Investment<br>Expenses     |
| Sub Account   | Liability    | 83000 Investment<br>Liabilities  |

8. Select **Save** to add the bank account to the Chart of Accounts. To set up the bank feed, continue with stage 2.

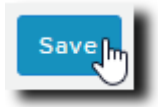

Stage 2 - Bank Feed Setup

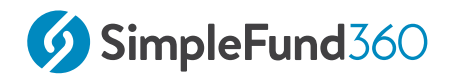

| Select Feed Management from the list |  |
|--------------------------------------|--|
| Connect                              |  |
| Manage Data Feeds                    |  |
| Feed Management                      |  |
| Superstream                          |  |
| Order Documents                      |  |
| Connections                          |  |
| Lodgement                            |  |
| TBAR Management                      |  |
|                                      |  |

From the **Feed Management** dashboard, you can subscribe to and set up the BGL Bank Data Service. You will need to complete the following steps for each fund:

- 1. Input bank account details into Simple Fund 360.
- 2. Complete the Automated Data Feed section (prepare Authority Forms).
- 3. Confirmation.

Step 1: Input the Fund's Bank Account Details into Simple Fund 360

- 1. First, the fund's bank account(s) need to be reviewed or added to Simple Fund 360 Fund Chart of Accounts.
  - a. Besides the bank account, select **Setup**.

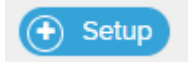

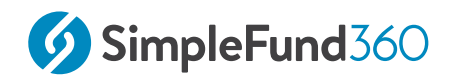

b. Input your Bank Account details.

| Account Name        | John And Mary Jones ATF Advanced<br>Training Fund |
|---------------------|---------------------------------------------------|
| BSB                 | 017-553                                           |
| Bank Account Number | 777777777 (9 sevens)                              |

#### Step 2: Automated Data Feed

- 1. Under the **Automated Data Feed** section, select **BGL Bank Data Service** as the **Feed Provider**.
- 2. Select **Print Form** Simple Fund 360 will now populate the Authority Form which the fund's trustee(s) must sign. A BGL Signing Guide can be prepared by selecting **Print Letter**.
- 3. A signed Authority form will need to be sent to BGL. Follow the instructions detailed on the Authority Form. Alternatively, users can upload the authority form directly to BGL by uploading it directly to the **Authority Form Upload** box.

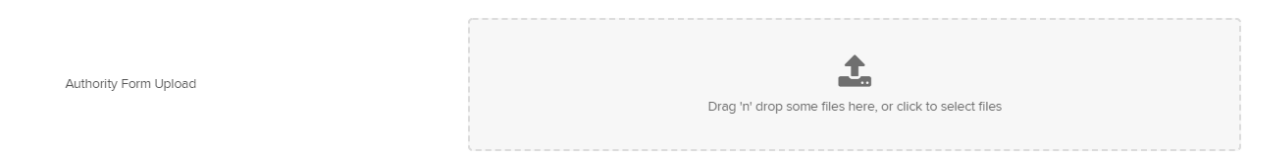

If the feed has been set up already, users can upload the authority form from within the **Entity Summary** tab, selecting the **upload authority form** icon.

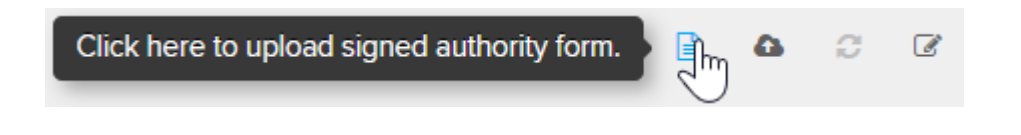

#### **Step 3: Confirmation**

# **SimpleFund**360

The BGL Data Services Team will keep you updated in regards to the status of the Bank Feed via the **Feed Status** column.

#### Step 4: Begin Automating Your Bank Data

Once the bank authority form has been approved, transactions will automatically be uploaded overnight into the Fund without any user interaction.

The Feed Status will change to *Feed Operating* within Simple Fund 360.

Automated Bank Data is only available from the time the authority form was approved by the financial institution. Approval may vary between 10-15 business working days.

## 1.3.2 Setup the Share Data Pack

The Share Data Pack are the automated data feeds consisting of the BGL Contract Note Service and Registry Data Service.

BGL's Registry Data Service will confirm holding balances with Australia's main registries.

BGL's Contract Note Service will automatically upload buy and sell transactions (including PDFs or contract/confirmation notes) to Simple Fund 360 from all major Australian Brokers.

The Contract Note Service will:

- Read the data from the Contract Note.
- Add the transaction to the ledger.
- Attach a pdf copy of the contract note to the transaction.
- Automatically add new investments from any purchase.
- Automatically process Disposals and generate the CGT entries from any sale.
- Automatically generate all GST Entries.

A list of all supported brokers can be found in the Simple Fund 360 Help.

#### 1.3.3 Details

Within Simple Fund 360, contract notes are automatically uploaded overnight directly into the specific fund.

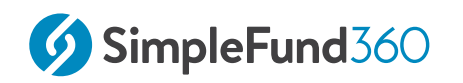

Each fund will have its own unique email address. Supported contract notes that have been forwarded to the address either by the online broker or manually sent will be read by the Contract Note Service and uploaded into Simple Fund 360.

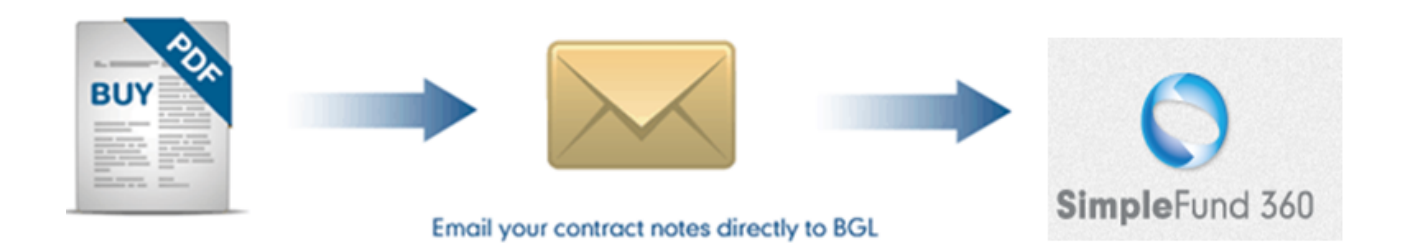

To subscribe to and set up the Contract Note Service, you will need to complete the following steps:

- 1. Set up the Contract Note Service for selected funds.
- 2. Add and notify supported brokers of the unique email address.
- 3. Set up a forward email address and enter any required passwords.

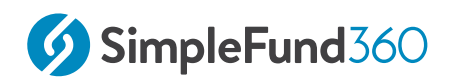

## 1.3.4 Instructions: Contract Note Service Setup

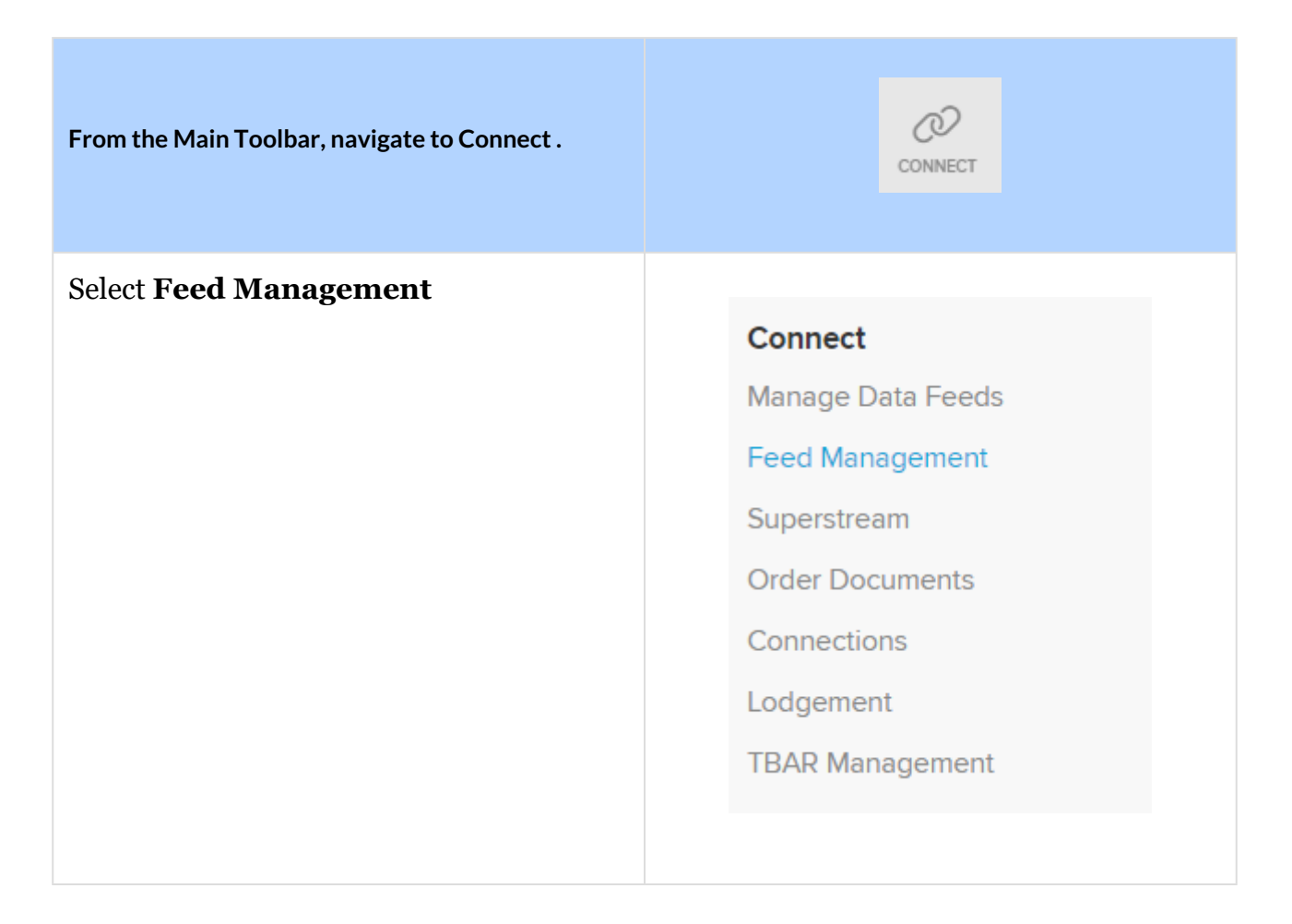

#### 1.3.5 Step 1: Setup Contract Notes

From the Feed Management dashboard, select Setup beside the BGL Contract Notes

| Share D         | ata                |                       |                 |                 |
|-----------------|--------------------|-----------------------|-----------------|-----------------|
| _               | BGL Contract Notes |                       | O No Feed Setup | Setup 🕒 Setup 💩 |
| BGL Registry Da | BGL Registry Data  | 0 HIN/SRN(s) provided | • No Feed Setup | 🕒 Setup 🙆       |

## 1.3.6 Step 2: Add Supported Brokers for the fund

Select the broker(s) used within the fund from the list. You will need to have at least one broker.

| Please select your broker(s) | Şelect | ~ |
|------------------------------|--------|---|
|                              |        |   |

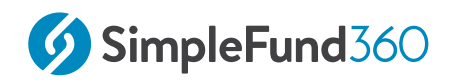

Up to 10 Brokers can be selected.

#### Select ETRADE and CommSec.

|  | × ~ |
|--|-----|
|--|-----|

For a list of supported brokers, <u>click here</u>.

#### 1.3.7 Step 3: Forward all emails and enter an E\*trade Password

If the SMSF is using ETRADE - ANZ Share Investing as one of the supported brokers, the E\*trade password will need to be entered for historical and current contract notes.

The E\*trade password normally takes the form of the User ID, an 8 digit number.

An optional step is available that will allow users to input email addresses so the Contract Note Service can then forward all broker emails received to a client or 3rd party.

Selecting **Instructions** will download a zip file with instructions for each broker.

The unique email address will be created. For example, *SF360Training@bglnotes.com.au* 

| Share | Data               |                                  |                               |                         |         |
|-------|--------------------|----------------------------------|-------------------------------|-------------------------|---------|
|       | BGL Contract Notes | ETRADE - ANZ Share Investingmore | SF360Training@bgInotes.com.au | O Awaiting Transactions | C C Q   |
|       | BGL Registry Data  |                                  | 0 HIN/SRN(s) provided         | No Feed Setup           | 🕒 Setup |

## 1.3.8 Step 4: Broker Notification

To notify supported brokers of the fund's unique email address, refer to the <u>Share Data</u> <u>Pack help</u>.

From this page, you can download detailed instructions on how to notify brokers of a fund's unique email address.

## 1.3.9 Begin Automating your Buys and Sells

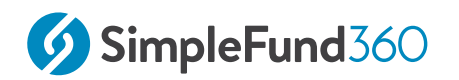

Once the brokers have been notified, any contract note that has been sent to the unique email address will be processed in Simple Fund 360 automatically.

# 1.4 SuperStream Registration

### 1.4.1 What is SuperStream?

Self-Managed Super Fund's (SMSF) receives contributions from employers. The SMSF needs to be able to receive the contributions and associated SuperStream data electronically. From 1 October 2021, SMSFS will also need to use SuperStream for rollovers and certain release authorities may also be processed using SuperStream.

SuperStream is a data and payment standard that applies to certain transactions to any super fund. To receive SuperStream data, you need an electronic service address (ESA), this is a special address that is also reported in the SMSF Annual Return.

Australia Post and the BGL ESA are the two ESA providers that are integrated with Simple Fund 360.

Australia Post currently handles contribution data, whereas the BGL ESA will support contributions, rollovers and release authorities.

|                                  |             | bgl. ESA |
|----------------------------------|-------------|----------|
| Electronic Service Address (ESA) | AUSPOSTSMSF | BGLSF360 |
| Contributions                    | ٠           | •        |
| Rollovers                        |             | •        |
| Release Authorities              |             | •        |

## 1.4.2 Registrations in Simple Fund 360

From the 1st of October 2021, all new registrations processed using Simple Fund 360 will adopt the BGL ESA. You will no longer be able to register new funds in Simple Fund 360 using Australia Post.

For any SMSFs that have been previously registered for SuperStream using the integration between Australia Post (AUSPOSTSMSF) and Simple Fund 360, and wish to move to the BGL ESA (BGLSF360) Please refer to the Simple Fund 360 Help:

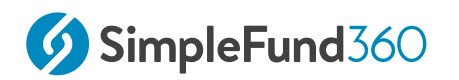

How to Change your ESA From Australia Post to BGL ESA

#### 1.4.3 How to register for SuperStream

Follow the instructions below to register the Advanced Training Fund for SuperStream.

| From the <b>Main Toolbar</b> , navigate to <b>Connect</b> | CONNECT                  |
|-----------------------------------------------------------|--------------------------|
| Select SuperStream Registration                           |                          |
|                                                           | Feed Management          |
|                                                           | SuperStream Registration |
|                                                           | SuperStream Dashboard    |
|                                                           | Order Documents          |
|                                                           |                          |

1. Under the **Action** column, select the check box to the left of the Advanced Training Fund, then select **Register Fund**.

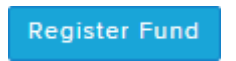

2. The **Fund Registration** screen will display. Input recipients (up to two) who will receive a copy of the transactional information via email.

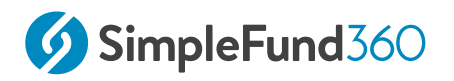

#### 3. Select Next.

- 4. The Validation screen will display. Simple Fund 360 will check:
  - Validity of the ABN,
  - Completeness of Fund Relationships (email addresses are input)
  - $\circ~$  Whether a fund's ABN has already been registered.

Update this information through the validation screen to resolve any validation errors that appear.

5. Select **Register**. The Advanced Training Fund has now been registered for SuperStream using the BGL ESA.

#### 1.4.4 Notification Letters

Once registered, SMSF Trustees will need to provide the following information to their employer:

- Self Managed Super Fund name
- ABN
- The Electronic Service Address (ESA)
- BSB and Account Number

An **Employer Notification Letter** can be generated in Simple Fund 360. This letter can be provided to the employer so the trustee is compliant with the standard.

To generate Trustee Notification and Employer Notification Letters through Simple Fund 360 refer to the instructions below.

**Please note:** The fund must be registered for Superstream prior to attempting to generate the Notification Letters.

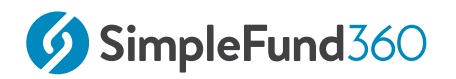

| From the <b>Main Toolbar</b> , navigate to <b>Connect</b> | CONNECT                                                                                            |  |
|-----------------------------------------------------------|----------------------------------------------------------------------------------------------------|--|
| Select SuperStream Registration                           | Connect<br>Feed Management<br>SuperStream Registration<br>SuperStream Dashboard<br>Order Documents |  |
| Click on <b>Notification Letters</b> .                    | Notification Letters                                                                               |  |

- 1. The Reports screen will open with the SuperStream Report Pack automatically selected. The **Trustee Notification Letter** and **Employer Notification Letter** can now be generated.
- 2. To create both letters, select  ${\bf Download}.$
- 3. Alternatively, select **DOWNLOAD WORD**, to customise a letter.

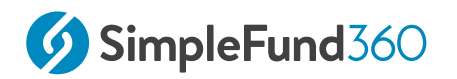

# 2 Lump Sum Rollin

This lesson will cover the following:

• Record a Lump Sum Rollin

# 2.1 Record a Lump Sum Rollin

### 2.1.1 Objective

Lump-Sum Rollin is recorded through the Transaction List. Selecting account 28500/ MEMBERCODE will prompt Simple Fund 360 to present you with the Member Rollin Details section. This will allow you to easily record all components of the Rollover Benefit Statement (RBS) on one screen.

## 2.1.2 Instructions

| From the <b>Main Toolbar</b> navigate to <b>Accounting</b> | ACCOUNTING         |
|------------------------------------------------------------|--------------------|
| Select Transaction List                                    | Accounting         |
|                                                            | Transaction List   |
|                                                            | Smart Matching     |
|                                                            | Matching Rules     |
|                                                            | Chart Of Accounts  |
|                                                            | Transaction Recode |
|                                                            | CGT Register       |
|                                                            | Trustee Query      |
|                                                            |                    |
| Select New Transaction                                     | New Transaction 👻  |

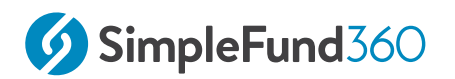

| Select Bank Statement |                  |
|-----------------------|------------------|
|                       | Bank Statement   |
|                       | Journal          |
|                       | Depreciation     |
|                       | Corporate Action |
|                       |                  |

From the **Transaction List** you can now record the Rollin.

| Date              | Input 10/07/2019                                      |
|-------------------|-------------------------------------------------------|
| Reference         | Input 1                                               |
| Description       | Input Member Rollin                                   |
| Select an account | Select the default ANZ Bank Account                   |
|                   | Select Account 28500/JJones                           |
| Amount            | Input a credit amount of \$750,000.00                 |
| More details      | Click <b>Click</b> to input the Member Rollin details |

Member Rollin Details - Follow the 5 steps below to complete the Rollin for John.

1 Member - John Jones will be selected by default

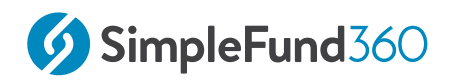

| Member<br>JJones T                                                             |             |  |  |
|--------------------------------------------------------------------------------|-------------|--|--|
| 2. Service Period Start Date                                                   |             |  |  |
| Service Period Start Date                                                      |             |  |  |
| Input the member's service period start date as                                | 20/08/1975. |  |  |
| 3. Rollover Components Input the taxable and tax free components of the Rollin |             |  |  |
| Rollover Components                                                            |             |  |  |
| Tax-Free Component                                                             |             |  |  |
| Taxable Component                                                              |             |  |  |
| Element Taxed in the Fund                                                      | 750,000.00  |  |  |
| Element Untaxed in the Fund                                                    |             |  |  |
| Total                                                                          | 750,000.00  |  |  |
| The Rollin is 100% taxable.                                                    |             |  |  |
| 4. Preservation Amounts - John's rollin is fully preserved.                    |             |  |  |

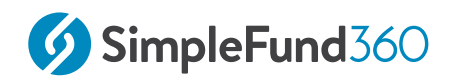

| Preservation Amounts                      |            |  |
|-------------------------------------------|------------|--|
| Preserved Amount                          | 750,000.00 |  |
| Restricted Non-Preserved Amount           |            |  |
| Unrestricted Non-Preserved Amount         |            |  |
| Total                                     | 750,000.00 |  |
|                                           |            |  |
| 5. Select <b>Post &amp; Add Another</b> . |            |  |

Once complete, record Mary's Rollin using the details below.

| Rollin Details            |                                                            |  |
|---------------------------|------------------------------------------------------------|--|
| Date                      | 20/07/2019                                                 |  |
| Bank Account              | Select the <b>Default Bank Account</b>                     |  |
| Account                   | 28500/MJones                                               |  |
| Service period start date | 21/06/1977                                                 |  |
| Amount                    | \$250,000.00 (Tax<br>Free\$50,000.00,Taxable\$200,000.00 ) |  |
| Preservation Amount       | Preserved - \$250,000.00                                   |  |

## 2.1.3 SuperStream

SuperStream is part of the super reform introduced by the Australian Government to standardise the communication of superannuation payments. Under the reform,

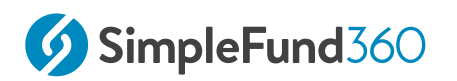

superannuation contributions and rollovers must be sent in an electronic format to the destination fund.

From 1 October 2021, SuperStream will become mandatory for all self-managed super funds to rollover super to or from their funds. The ATO has clarified that if an SMSF cannot interact via SuperStream, you cannot roll money out of your SMSF, including windups.

For more information on rollovers and SuperStream Please refer to the Simple Fund 360 Help

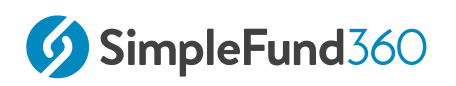

# 3 Pensions

This lesson will guide you through the required steps to commence a pension and to switch a member from accumulation to pension phase.

- Review Compliance Requirements Before Pension Commencement.
- Commence a Pension.
# 3.1 Review Compliance Requirements Before Pension Commencement.

## 3.1.1 Objective

Before commencing a pension, it is necessary to review some of the following tasks:

- Income and expenses
- Tax Effect Accounting
- Write back of Deferred Tax Liability
- Create Entries to Update Member Balance

## 3.1.2 Income and expenses

John Jones will start a pension on the 25/07/2019. All transactions have been recorded to the date of pension commencement. Ensure when starting a pension you have matched or entered all transactions, and that nothing is left outstanding in all clearing or suspense accounts.

## 3.1.3 Tax Effect Accounting

Tax-effect accounting creates a capital gains tax provision for investments that have increased or decreased in value but have not yet been sold. The Create Entries process calculates timing differences on unrealised capital gains and posts an entry to the **89000 Deferred Tax Liability Account**.

The Advanced Training Fund does not account for provisions. We will ignore the writeback of PDIT. For further details on how to writeback PDIT, refer to Simple Fund 360 Help.

## 3.1.4 Create Entries to Update Member Balance

To value assets at the commencement date of the income stream, create entries needs to be run the day before the pension starts in Simple Fund 360.

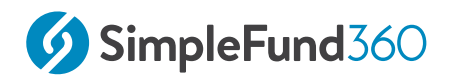

### Instructions

John Jones will start a pension on the 25/07/2019. The **Create Entries** process needs to be run on the 24/07/2019.

| From the <b>Main Toolbar</b> , navigate<br>to <b>Compliance</b> | COMPLIANCE                                                     |
|-----------------------------------------------------------------|----------------------------------------------------------------|
| Select <b>Period Compliance.</b>                                | Compliance<br>Distribution Tax Automation<br>Period Compliance |
|                                                                 | Tax Compliance<br>BAS/IAS                                      |

Follow these steps to complete the part-year **Create Entries**:

1. Input the **Create Entries Period** as **01/07/2019** to **24/07/2019**.

| Create Entri | es Period             |          |                                 |                    |
|--------------|-----------------------|----------|---------------------------------|--------------------|
| Start Date   | 01/07/2019            | End Date | 24/07/2019                      | Create Entries     |
| NO           | Show Member Worksheet |          | <b>NO</b> Use segregation for i | ncome allocation 😮 |

2. Select Create Entries.

# 3.2 Commence a Pension.

## 3.2.1 Details

In this task, we will be converting a portion of John's balance to commence an Account Based Pension.

## 3.2.2 Instructions

| From the <b>Main Toolbar</b> ,<br>select <b>Member</b> | Rember                                                                                                    |
|--------------------------------------------------------|----------------------------------------------------------------------------------------------------|
| Select <b>Member list</b> from<br>the list             | MemberMember ListContribution DashboardPension DashboardFund Pension PoliciesSegregation DashboardTransfer Balance Dashboard |
| Select <b>New Member</b><br>Account                    | New Member Account                                                                                                    |

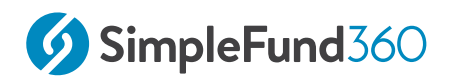

| Select <b>New Pension</b><br>Account | New Member Account                          |
|--------------------------------------|---------------------------------------------|
|                                      | <ul> <li>New Accumulation Member</li> </ul> |
|                                      | New Pension Account                         |
|                                      |                                             |

Follow the steps below to commence a Pension for John:

| Start Date                                               | Input the Pension Start date <b>25/07/2019.</b>                                                                             |
|----------------------------------------------------------|----------------------------------------------------------------------------------------------------|
| Select the pension<br>account type                       | Select Account Based Pension.                                                                                               |
| Select Accumulation<br>Account                           | Select <b>John Jones</b> accumulation account. When the account is selected, the current account balance will be displayed. |
| <b>Condition of Release</b>                              | Select Retirement                                                                                                    |
| Is the full balance being used for the pension?          | Select No.                                                                                                    |
| Percentage of members<br>balance                         | Input 20.                                                                                                    |
| What component would<br>the amount be<br>transferred to? | Tick Unrestricted Non Preserved.                                                                                            |
| Save                                                     | Select Save & Prepare Documents.                                                                                            |

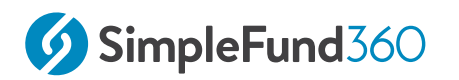

Simple Fund 360 will automatically calculate the tax-free proportion for the pension account.

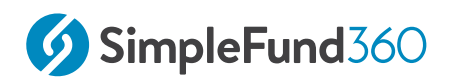

# 4 Property Acquisition

#### This lesson will cover the following:

- Set Up a Property in the Property Dashboard
- Record the Investment Property Purchase
- Record the Interest expense for the LRBA
- Rental Property Statement

# 4.1 Set Up a Property in the Property Dashboard

## 4.1.1 Objective

In this example we will record a purchase of an Australian Residential Real Estate Property (Account 77200), which was purchased using a Limited Recourse Borrowing Arrangement (LRBA).

In this task you will learn:

- How to create a new Property Account
- How to add/edit a Property Valuation
- How to set up LRBA for a property

## 4.1.2 Instructions

1. From the Main Toolbar on the left, navigate to **Investments** and select the **Property Dashboard**.

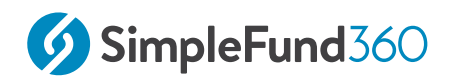

| НОМЕ              | Investments<br>Balance Review |
|-------------------|-------------------------------|
| ڪ٥                | Investment Dashboards         |
| ↔<br>WORKFLOW     | Investment Security List      |
| <i>(</i> 2)       | Property Dashboard            |
| CONNECT           | Foreign Currency              |
| S                 | Investment Strategy           |
| FUND              | Corporate Actions             |
| O)<br>MEMBER      |                               |
|                   |                               |
| 00<br>INVESTMENTS |                               |

2. Click on Add New Property.

| External Service Providers | Property Summary Report | + Add Property |
|----------------------------|-------------------------|----------------|
|                            |                         |                |

3. Search for the property address "12 Shierlaw Avenue, Canterbury VIC Australia" and select the address.

4. Select **Australian - Residential** as the property type, then enter a unique Account Code for the property. This will be the Security Code used for transactions.

| Property Type Account Code |         |  |
|----------------------------|---------|--|
| Australian - Residential 🔍 | 12SHIER |  |
|                            |         |  |

6. Once completed, click **Save** and the property will be shown on the dashboard.

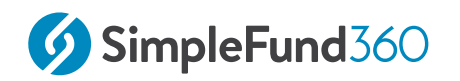

## 4.1.3 Add Property Valuation

Once a property account has been created. The **Property Valuation** can be added by clicking the **+ADD** button in line with the property.

| Properties                                                                           |                    | Not GST Register | ed 🗙   | External S | ervice Providers | Property St | ummary Report | + Add Property |
|--------------------------------------------------------------------------------------|--------------------|------------------|--------|------------|------------------|-------------|---------------|----------------|
| Address 🗢                                                                            | Valuation -        | Net Rent         | Rental | Yield      | Lease expiry \$  | Purchase    | LRBA/Loan     | Actions        |
| 12 Shierlaw Avenue, Canterbury VIC 3126 AU<br>77200/12SHiER Australian - Residential | No valuation + Add |                  |        |            |                  |             |               |                |

Enter the date as **30/06/2020** and the valuation amount of **\$500,000.00** 

| ate                 | Valuation (\$)           | Source Add document          |
|---------------------|--------------------------|------------------------------|
| 30/06/2020          | 500,000                  | None                         |
| Look up property on |                          | Or find a certified valuator |
| C Search Domain     | Search realestate.com.au | External Service Providers   |
|                     |                          |                              |

Click **Save** to add this valuation to the property.

## 4.1.4 Set up a Limited Recourse Borrowing Arrangement (LRBA)

Select the property by clicking anywhere in the highlighted area to begin.

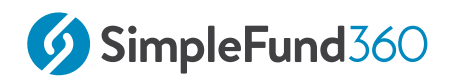

| Properties                                                                           |                                 | Not GST Registered | × External S | ervice Providers | Property | Summary Report | + Add Property |
|--------------------------------------------------------------------------------------|---------------------------------|--------------------|--------------|------------------|----------|----------------|----------------|
| Address \$                                                                           | Valuation 👻                     | Net Rent R         | ental Yield  | Lease expiry \$  | Purchase | LRBA/Loan      | Actions        |
| 12 Shierlaw Avenue, Canterbury VIC 3126 AU<br>77200/12SHIER Australian - Residential | \$500,000<br>(30/06/2020) + Add |                    |              |                  |          |                |                |

Click on the LRBA/Loan button to create an LRBA account for the property.

| 12 Shierlaw Avenue, Canterbury VIC 3126 AU 🥜 |                         |  |
|----------------------------------------------|-------------------------|--|
| 77200/12SHIER Au                             | istralian - Residential |  |
| ✓ Subject to CGT                             | K LRBA/Loan             |  |

These changes will **save automatically**.

Simple Fund 360 will create an 85500 LRBA Account for the Investment and update the **Tax Label** for the Investment Account to **Assets LRBA - Australian Residential Real Property**.

| Inactive Accoun                 | t                                                         |
|---------------------------------|-----------------------------------------------------------|
| Code:                           | Investment Code:                                          |
| 77200 /                         | 12SHIER                                                   |
| Name:                           | 12 Shierlaw Avenue, Canterbury, VIC 3126 AU               |
|                                 |                                                           |
| System - More<br>Details Label: | System - Unitised Investment                              |
| SMSF Tax Label:                 | Assets - Residential Real 🗸 🔶 Assets - LRBA - Australia 🗸 |
| In House Status:                | Not Applicable 🗸                                          |

Account 85500/IP-001 has also been added to the fund's Chart of Accounts.

| □ •                         | Code 🛦            | Account Name 🛦                              | Tag as | ▼ | Linked Accounts | Account Type 🛦   |
|-----------------------------|-------------------|---------------------------------------------|--------|---|-----------------|------------------|
| <b>S</b> •                  | 85500/12SHIER     | 12 Shierlaw Avenue, Canterbury, VIC 3126 AU |        |   | 77200/12SHIER   | Liability - LRBA |
| Displaying accounts: 1 of 1 | Results per page: | 50 🗸                                        |        |   |                 |                  |

# 4.2 Record the Investment Property Purchase

## 4.2.1 Objective

In this task you will learn how to record the deposit and final settlement payment for the purchase of property.

## 4.2.2 Instructions

| From the <b>Main Toolbar</b> navigate to <b>Accounting</b> |                               |
|------------------------------------------------------------|-------------------------------|
| Select Transaction List                                    | Accounting                    |
|                                                            | Smart Matching                |
|                                                            | Chart Of Accounts             |
|                                                            | CGT Register<br>Trustee Query |
|                                                            | Smart Docs-CGT                |

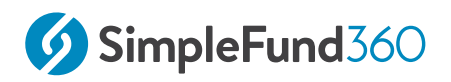

| Select New Transaction | NEW TRANSACTION +                                          |
|------------------------|------------------------------------------------------------|
| Select Bank Statement  | Bank Statement<br>Journal Depreciation<br>Corporate Action |

From the **Transaction List** record the \$50,000.00 deposit paid from the ANZ account.

| Date               | Input <i>01/08/2019</i> .                                 |
|--------------------|-----------------------------------------------------------|
| Reference          | Input 4.                                                  |
| Description        | Input Deposit for property.                               |
| Input bank Account | Select 60400/ANZ.                                         |
| Input Account      | Select account <b>77200/12SHIER</b>                       |
| Units              | Input 1 unit for the purchase.                            |
| Amount             | Input a debit amount of <b>\$50,000.00.</b>               |
| More details       | Click <b>MORE</b> - to input the <b>Settlement Date</b> . |
| Settlement Date    | Input 23/09/2019.                                         |

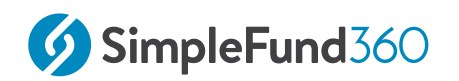

| Account                               |                                                                       |                               | Units        | Debit            | Credit    |
|---------------------------------------|-----------------------------------------------------------------------|-------------------------------|--------------|------------------|-----------|
| <b>60400/ANZ</b><br>Asset - Bank      | ANZ<br>Bank                                                           | x *                           |              |                  | 50,000.00 |
| 77200/12SHIER<br>Investment           | 12 Shierlaw Avenue, Canterbury,<br>Real Estate Properties (Australian | VIC 3126 AU<br>- Residential) | 1.000000     | 50,000.00 MORE - |           |
|                                       |                                                                       |                               |              |                  |           |
|                                       |                                                                       |                               |              |                  |           |
| Add Line                              |                                                                       | TOTAL                         |              | 50,000.00        | 50,000.00 |
| Add Line                              | Irchase Details                                                       | TOTAL                         |              | 50,000.00        | 50,000.00 |
| Add Line<br>/estment Pu<br>tract Date | Irchase Details Income                                                | TOTAL                         | Contract No. | 50,000.00        | 50,000.00 |

Select **Post** to save the transaction.

## 4.2.3 Instructions to Record Settlement

| From the Main Toolbar navigate to Accounting |            |  |
|----------------------------------------------|------------|--|
|                                              | Ê          |  |
|                                              | ACCOUNTING |  |
|                                              |            |  |

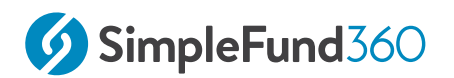

| Accounting          |  |  |
|---------------------|--|--|
| Transaction List    |  |  |
| Smart Matching      |  |  |
| Matching Rules      |  |  |
| Chart Of Accounts   |  |  |
| Transaction Recode  |  |  |
| CGT Register        |  |  |
| Trustee Query       |  |  |
| Smart Docs-CGT      |  |  |
|                     |  |  |
|                     |  |  |
| New Transaction 🛛 👻 |  |  |
|                     |  |  |
|                     |  |  |
| Bank Statement      |  |  |
| Journal             |  |  |
| Depreciation        |  |  |
| Depreciation        |  |  |
| Corporate Action    |  |  |
|                     |  |  |

From the **Transaction List** record the Settlement amount of \$450,000.00. The Advanced Training Fund has an LRBA of \$250,0000.

| Date        | Input 23/09/2019.                  |
|-------------|------------------------------------|
| Reference   | Input 5.                           |
| Description | Input Settlement for the property. |

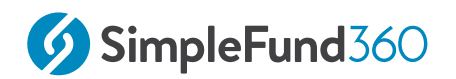

| Input bank Account | Select 60400/ANZ.                                                                               |
|--------------------|-------------------------------------------------------------------------------------------------|
| Select an account  | Select Account 77200/12SHIER.                                                                   |
| Units              | Input 0 units (0 units will trigger a cost base adjustment).                                    |
| Amount             | Input a debit amount of <b>\$450,000.00.</b>                                                    |
| More details       | Click <b>MORE</b> - to select a parcel.                                                         |
| Select parcel      | Click <b>Select Parcel</b> and tick the check box for the deposit which was made on 01/08/2014. |

| • | Contract<br>Date | Description          | Unit Cost   | Adjusted Cost<br>Base | Units Held |
|---|------------------|----------------------|-------------|-----------------------|------------|
| ◄ | 01/08/2019       | Deposit for property | 50,000.0000 | 50,000.00             | 1.000000   |

| Select            | Add line                                      |
|-------------------|-----------------------------------------------|
| Select an account | Select Account 85500/12SHIER                  |
| Amount            | Input a credit amount of <b>\$250,000.00.</b> |
| Save              | Select <b>Post</b> to save the transaction.   |

# 4.3 Record the Interest expense for the LRBA

## 4.3.1 Objective

In this task you will learn how to record the interest expense that relates to the LRBA. The loan repayment will be covered in Task 5.3.7.

#### Note

The following task is a training example only. Other alternatives may be used in coding the interest and loan repayments.

### **Transaction Details**

| Date                     | 23/10/2019                                                                       |
|--------------------------|----------------------------------------------------------------------------------|
| Reference                | 6                                                                                |
| Description              | Interest expense on loan                                                         |
| Account Code/Name        | <b>42010/12SHIER</b> - Property Expenses -<br>Interest on Loans                  |
|                          |                                                                                  |
| Account Code/Name        | <b>85500/12SHIER</b> - Limited Recourse<br>Borrowing Arrangements                |
| Account Code/Name Amount | 85500/12SHIER - Limited Recourse         Borrowing Arrangements         \$732.00 |

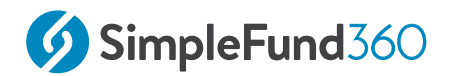

| Accounting                     |                                                                                                    |
|--------------------------------|----------------------------------------------------------------------------------------------------|
| Select <b>Transaction List</b> | Accounting<br>Transaction List<br>Smart Matching<br>Matching Rules<br>Chart Of Accounts<br>Transaction Recode<br>CGT Register<br>Trustee Query |
| Select New Transaction         | New Transaction 👻                                                                                                    |
| Select <b>Journal</b>          | Bank Statement<br>Journal<br>Depreciation<br>Corporate Action                                                                                  |

From the **General Journal** page, record the Interest Expense on the loan.

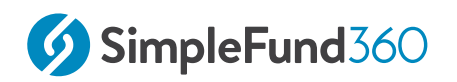

| Date                                                                                                    | Input 23                           | Input 23/10/2019                         |        |  |
|----------------------------------------------------------------------------------------------------|------------------------------------|------------------------------------------|--------|--|
| Reference                                                                                                    | Input 6                            | Input 6                                  |        |  |
| Description                                                                                                    | Input In                           | Input Interest expense on the loan       |        |  |
| Account Code/Name                                                                                                    | Input ac                           | Input account <i>42010/12SHIER</i>       |        |  |
| Amount                                                                                                    | Input a c                          | Input a debit amount of \$732.00         |        |  |
| Account Code/Name                                                                                                    | Input account <i>85500/12SHIER</i> |                                          |        |  |
| Amount                                                                                                    | Input a c                          | Input a credit amount of <i>\$732.00</i> |        |  |
|                                                                                                    |                                    |                                          |        |  |
| Account                                                                                                    | Units                              | Debit                                    | Credit |  |
| 42010/12SHIER         12 Shierlaw Avenue, Canterbury, VIC 3126 AU           Expense         Property Expenses - Interest on Loans         X         * |                                    | 732.00                                   |        |  |
| 85500/12SHIER 12 Shierlaw Avenue, Canterbury, VIC 3126 AU<br>Liability - LRBA Limited Recourse Borrowing Arrangements X *                             |                                    |                                          | 732.00 |  |
|                                                                                                    |                                    |                                          |        |  |

Select **Post** to save the transaction.

# 4.4 Rental Property Statement

## 4.4.1 Objective

Simple Fund 360 allows you to produce a Rental Property Statement detailing the income and expense transactions for an investment property for a specified period. This report can be used to complement the fund's Operating Statement.

For the income and expenses details to show on the report, you need to ensure that the property income and expense transactions have been correctly posted to the linked property income and expense accounts.

All income and expense transactions will display for the property(s) that have been selected including the corresponding tax return label.

If the fund is registered for GST, the GST calculations and labels will also display for that fund.

Simple Fund 360 will also calculate the following:

| Field              | Calculation                    |
|--------------------|--------------------------------|
| Gross Rental Yield | Total Income/Market Value      |
| Net Rental Yield   | Net Rental Income/Market Value |

In this task, you will learn how to generate the rental property statement.

## 4.4.2 Prepare Report

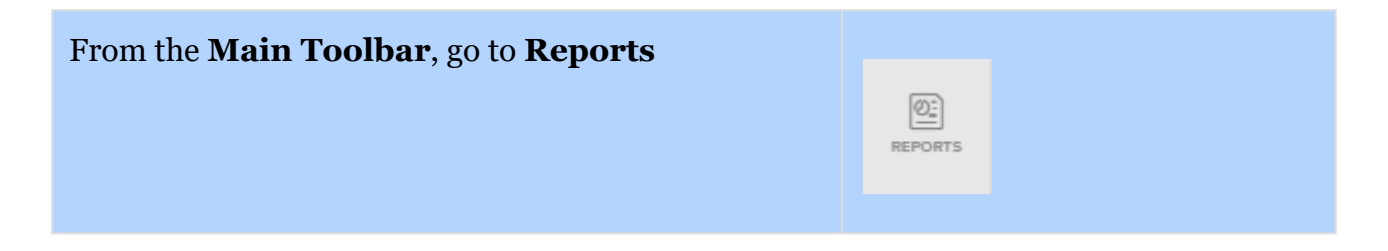

![](_page_55_Picture_0.jpeg)

| Select Reports |              |
|----------------|--------------|
|                | Reports      |
|                | Reports      |
|                | Live Reports |
|                | Workpapers   |
|                | Documents    |
|                |              |

- 1. On the left-hand side of the Reports screen, Drag & Drop the Rental Property Statement from the **Financial Reports** list. Alternatively, select **Add** +.
- 2. Once the report has been dragged & dropped, select **Options** (to the right of the report). You have the option to select **All** properties or specific property(s) to display in the report.

Only properties that have income/expense transactions within the Start/End Dates selected in the Reports screen will display.

3. Select either Download PDF, Download Word or Download Excel.

![](_page_56_Picture_0.jpeg)

# 5 SMSF Processing

#### This lesson will cover the following:

- Contract Note Service Request.
- Smart Matching and Automation

# 5.1 Contract Note Service Request.

## 5.1.1 Objective

The Advanced Training Fund has been set up to use the Contract Note Service to process transactions automatically for all ASX listed investments.

Once a trade has been settled and a contract note has been sent to the fund's unique email address, the Contract Note Service will process the buys and sells overnight and upload the transaction data without any user interaction.

In addition to this, you have the ability to re-request transaction data for any given period using the re-request function.

In this task, we will be using the re-request function to import all the buys and sells for the full financial year.

If a fund has not been set up to use the Contract Note Service but uses the BGL Bank Data Service, please refer to help articles below:

How to enter investment disposals;

How to enter investment purchases

## 5.1.2 Instructions - Re-Request Transactions

![](_page_57_Figure_11.jpeg)

- Navigate to the Feed Management dashboard, Select the Entity Summary Advanced Training Fund tab
- 2. Tick the tick box under **Share Data**

![](_page_58_Picture_0.jpeg)

3. Click Re-Request Transactions

C Re-request Transactions

- 4. From the **Re-Request Transactions** screen, change the dates Do Not Load Before to **25/07/2019** and Do Not Load After to **30/06/2020.**
- 5. Select **Re-Request.**

| Re-request T                                      | ransactions                                                   |                                         |                                       |                                      |                                       |                      |
|---------------------------------------------------|---------------------------------------------------------------|-----------------------------------------|---------------------------------------|--------------------------------------|---------------------------------------|----------------------|
| Transactions<br>re-request tra<br>prior to the la | from the previous<br>ansactions for any<br>ast Create Entries | s day will  <br>/ given pe<br>Date will | be automa<br>riod using<br>not be imp | tically impo<br>the inputs<br>orted. | orted each night.<br>below. Note: Tra | You may<br>nsactions |
| Do Not Load<br>Before                             | 25/07/2019                                                    | <b>#</b>                                |                                       |                                      |                                       |                      |
| Do Not Load<br>After:                             | 30/06/2020                                                    |                                         |                                       |                                      |                                       |                      |
|                                                   |                                                               |                                         |                                       |                                      | Close                                 | Re-request           |

When using Bank Data and the Contract Note Service simultaneously, purchase and disposal transactions will be automatically matched.

![](_page_59_Picture_0.jpeg)

## 5.2 Smart Matching and Automation

By the end of this lesson, you will be able to process the following:

- Request Bank Data Transactions
- Automatically Matched Transactions
- Employer Contributions
- Recording Income Tax Instalments
- Pension Payments
- Loan Repayments
- Personal Concessional Contributions
- Recognised Transactions

## 5.2.1 Request Bank Data Transactions

Once an automated feed is active, Simple Fund 360 will automatically import bank data overnight without any user interaction. The following task will show you how to request the bank data.

| From the Main Toolbar, navigate to Connect. | CONNECT                        |
|---------------------------------------------|--------------------------------|
| Select Feed Management                      | Connect<br>Feed Management New |

Import transactions into Simple Fund 360

- From the Feed Management screen, Select the Entity Summary Advanced Training Fund tab
- 2. Tick the tick box beside **Bank Data Service**

![](_page_60_Picture_0.jpeg)

3. Click the Re-Request Transactions Button

C Re-request Transactions

- 4. Input Do Not Load Before as 25/07/2019 and Do Not Load After as 30/06/2020.
- 5. Select **Re-request**.

Once the Bank data has been imported into Simple Fund 360, you will use the Transaction Matching screen to reconcile any unmatched transactions.

## 5.2.2 Automatically Matched Transactions

Bank statement transactions which Simple Fund 360 can reconcile will be automatically matched.

The Advanced Training Fund, which is using the BGL Bank Data and the Contract Note Service simultaneously, will have purchase and disposal transactions automatically matched.

| Investment         | WES        | CRZ         | FMG         | ВНР         |
|--------------------|------------|-------------|-------------|-------------|
| Contract<br>Date   | 27/07/2019 | 09/08/2019  | 09/08/2019  | 09/08/2019  |
| Settlement<br>Date | 30/07/2019 | 12/08/2019  | 12/08/2019  | 12/08/2019  |
| Amount             | \$8,609.95 | \$39,946.83 | \$39,998.94 | \$56,447.65 |
| Units              | 200        | 4270        | 19,300      | 2000        |

### Share purchase details

BHP, CRZ and FMG were all purchased against the one bank entry and will be automatically matched by Simple Fund 360.

![](_page_61_Picture_0.jpeg)

### Investment disposal details

| Contract Date   | 12/02/2020  |
|-----------------|-------------|
| Settlement      | 17/02/2020  |
| Investment Code | ВНР         |
| Amount          | \$62,325.12 |
| Units           | 1000        |

On 12/02/2020, the Advanced Training Fund sold 1000 BHP Billiton shares. Simple Fund 360 can automatically match the Contract Note against the Bank Data. The default method for this disposal will be set to Most Tax Effective. This journal can be edited from the **Transaction List** if required.

However, in the case where the settlement got delayed, the system may not be able to match the contract note with the bank transaction. Users have the option to process a manual match.

Under the Transaction List, tick the checkbox for the two journals, and select **Match** from the top of the screen.

| • | <b>A</b> - | 12/02/2020 | COM_777777777 | 77600/BHPAX (BHP Group Limited)<br>24700 (Changes in Market Values of Investments)<br>94910 (Investment Movement Data Clearing Account) | -1,000.000000 | 62,325.12 | 28,223.82<br>34,101.30 | Ø | Sell 1000 BHP |
|---|------------|------------|---------------|----------------------------------------------------------------------------------------------------|---------------|-----------|------------------------|---|---------------|
| • | <b>▲</b> ▼ | 17/02/2020 | 9877502       | 60400/Erictrainingbank (Erictrainingbank)<br>91000 (Bank Data Clearing Account)                                                         |               | 62,325.12 | 62,325.12              |   | Sell BHP      |
| N | latch      |            |               |                                                                                                    |               |           |                        |   |               |

A message will prompt, select **Confirm**. This allows the selected journals to be matched into one.

![](_page_62_Picture_0.jpeg)

#### System Confirmation

The selected transactions will be matched together.

This can be unmatched later by ticking the matched transaction and selecting 'Unmatch'

![](_page_62_Picture_5.jpeg)

### **Review Auto Matched transactions**

To review the auto-matched transactions:

| From the Main Toolbar, select Accounting                       | ACCOUNTING         |
|----------------------------------------------------------------|--------------------|
| Select Transaction List.                                       | Accounting         |
|                                                                | Transaction List   |
|                                                                | Smart Matching     |
|                                                                | Matching Rules     |
|                                                                | Chart Of Accounts  |
|                                                                | Transaction Recode |
|                                                                | CGT Register       |
|                                                                | Trustee Query      |
|                                                                |                    |
| From the Filters section, select <b>Auto</b><br><b>Matched</b> | Auto Matched (14)  |

![](_page_63_Picture_0.jpeg)

## 5.2.3 Employer Contributions

Employers must pay their employees the "Superannuation Guarantee Contributions" ("SGC") at the rate of 9.50% of their salary and bonuses effective from 1 July 2014.

An employer making SGC for an employee gets a tax deduction for this payment. It forms part of the salary of the employee. Often SMSF members operate their own businesses and pay themselves the SGC as part of their salary package.

### **Transaction details**

| Date        | 15/09/2019                            | 21/04/2020                            |
|-------------|---------------------------------------|---------------------------------------|
| Description | Employer Contribution -<br>John Jones | Employer Contribution -<br>Mary Jones |
| Member      | John Jones                            | Mary Jones                            |
| Amount      | \$1875.22                             | \$1500.00                             |

Instructions

From the **Main Toolbar**, navigate to **Accounting** 

![](_page_63_Picture_8.jpeg)

![](_page_64_Picture_0.jpeg)

| Select Smart Matching |                  |
|-----------------------|------------------|
| U U                   | Accounting       |
|                       | Transaction Ltd. |
|                       | Smart Matching   |

Use the search function to locate the **employer contribution** for John to match against the bank entry.

| DESCRIPTION                        |   |
|------------------------------------|---|
| employer contribution - John Jones | × |

Select **Review** besides the **Employer Contribution - John Jones** transaction.

| Account      | Input 24200/JJones.                                                        |
|--------------|----------------------------------------------------------------------------|
| More Details | Select <b>More Details</b> and allocate the <b>employer contribution</b> . |
| Match        | Click Match.                                                               |

Follow the same steps outlined above to match the employer contributions for **Mary Jones.** 

| Date        | 21/04/2020                         |
|-------------|------------------------------------|
| Description | Employer Contribution - Mary Jones |
| Member      | Mary Jones                         |

![](_page_65_Picture_0.jpeg)

| Account | 24200/Mjones |
|---------|--------------|
| Amount  | \$1500.00    |

## 5.2.4 Recording Income Tax Instalments

This task will explain which account to use when matching instalments of tax.

### **Transaction details**

| Date        | 21/12/2019            | 21/03/2020            |
|-------------|-----------------------|-----------------------|
| Description | ATO - PAYG Instalment | ATO - PAYG Instalment |
| Amount      | \$770.00              | \$770.00              |

### Instructions

![](_page_65_Picture_8.jpeg)

![](_page_66_Picture_0.jpeg)

![](_page_66_Figure_2.jpeg)

#### Use the search function to locate the ATO - PAYG Instalment

|    | DESCRIPTION                                           |   |
|----|-------------------------------------------------------|---|
|    | ATO - PAYG Instalment                                 | × |
| Se | elect <b>Review</b> to begin to code the transaction. |   |

| Account      | Input Account 85000 - Income Tax<br>Payable/Refundable                                              |
|--------------|----------------------------------------------------------------------------------------------------|
| More Details | Select the financial year 2019-2020.<br>Remove any amounts showing next to<br>SMSF Supervisory Levy |

![](_page_67_Picture_0.jpeg)

| Tax Instalment Details |               |                                         |        |
|------------------------|---------------|-----------------------------------------|--------|
| Financial Year         | 2019-20 🗸     |                                         |        |
| Tax (Refunded) / Paid  | 770.00        |                                         |        |
| SMSF Supervisory Levy  | Click to fill | (Under) / Over Provision for Income Tax |        |
| Total Paid             | 770.00        | Total Tax Allocated                     | 770.00 |

#### Now select Match.

On post, Simple fund 360's Smart matching system will now recognise ATO - PAYG Instalment payments as transactions to be coded to the 85000 account.

Select Match to the remaining ATO - PAYG Instalment transaction.

Should the fund have paid additional instalments after 30 June that are not recorded in your ledger but relate to the 2019-2020 year, such amounts can be updated to reflect correctly in the tax return. Alternatively, enter the final instalment at its future date example (21/07/2020) from the **More Details panel.** Select the financial year as 2019-2020.

## 5.2.5 Pension Payments

The Advanced Training Fund paid benefits to John Jones in the 2019-2020 financial year.

While running an account-based pension, you must maintain appropriate records of the pension, including records of:

- The value of the pension at commencement
- The earnings from assets set aside to support the pension
- The pension payments made.

You must ensure that payments are made at least annually and meet the requirements for minimum pension payments. If these standards are not met in an income year, the super income stream may cease for income tax purposes.

The minimum annual pension amount each financial year must be paid. The minimum annual pension amount is calculated based on the balance of the member's pension account at the commencement or at 1 July for every subsequent year and the member's age.

Level 2

![](_page_68_Picture_0.jpeg)

Note: the minimum annual payment has been reduced by 50% for the FY 2019-20 and FY 2020-21.

### **Transaction details**

The Advanced Training Fund had 7 separate transactions uploaded from the bank feed for John's pension.

| Date   | 05/08  | 05/09  | 05/10  | 05/11  | 05/12  | 05/01  | 05/02  |
|--------|--------|--------|--------|--------|--------|--------|--------|
| Amount | \$1500 | \$1500 | \$1500 | \$1500 | \$1500 | \$1500 | \$1500 |

### Instructions

From the Main Toolbar, select Accounting

![](_page_69_Picture_0.jpeg)

| Select Smart Matching |                    |
|-----------------------|--------------------|
|                       | Accounting         |
|                       | Transaction List   |
|                       | Smart Matching     |
|                       | Matching Rules     |
|                       | Chert Of Accounts  |
|                       | Transaction Recode |
|                       | CGT Register       |
|                       | Trustee Query      |

Use the search function to filter the smart matching screen to display the monthly pension payment for John against the bank entry.

Click the top left tick box to highlight all the unmatched transactions.

| Þ    | Multiple Match (7)     →     ALL (7)     Recognised (7) |                          |  |  |
|------|---------------------------------------------------------|--------------------------|--|--|
|      | DATE 🔻                                                  | DESCRIPTION              |  |  |
| Star | t Date - End Date                                       | monthly pension for John |  |  |
|      | 05/02/2020                                              | Monthly pension for John |  |  |
|      | 05/01/2020                                              | Monthly pension for John |  |  |
|      | 05/12/2019                                              | Monthly pension for John |  |  |
|      | 05/11/2019                                              | Monthly pension for John |  |  |
|      | 05/10/2019                                              | Monthly pension for John |  |  |
|      | 05/09/2019                                              | Monthly pension for John |  |  |
|      | 05/08/2019                                              | Monthly pension for John |  |  |

Select Multiple Match.

![](_page_70_Picture_0.jpeg)

## 5.2.6 Loan Repayments

The Advanced Training Fund made three loan repayments which were paid out of the ANZ account.

### **Transaction details**

| Date   | 16/09/2019 | 16/10/2019 | 16/11/2019 |
|--------|------------|------------|------------|
| Amount | \$1700.00  | \$1700.00  | \$1700.00  |

#### Instructions

| From the <b>Main Toolbar</b> ,<br>select <b>Accounting</b> | ACCOUNTING         |  |
|------------------------------------------------------------|--------------------|--|
| Select Smart Matching                                      |                    |  |
|                                                            | Accounting         |  |
|                                                            | Transaction List   |  |
|                                                            | Smart Matching     |  |
|                                                            | Matching Rules     |  |
|                                                            | Chart Of Accounts  |  |
|                                                            | Transaction Recode |  |
|                                                            | CGT Register       |  |
|                                                            | Trustee Query      |  |
|                                                            |                    |  |

![](_page_71_Picture_0.jpeg)

#### Use the search function to locate the loan repayments.

|       | DATE -          | DESCRIPTION    |   |
|-------|-----------------|----------------|---|
| Start | Date - End Date | Ioan Repayment | ĸ |

- 1. Click beside the 'loan repayment' transaction on the 16/11/2019.
- 2. Select the **85500/12SHIER Limited Recourse Borrowing** Arrangement sub-account
- 3. Click Create Custom Rule

![](_page_71_Picture_7.jpeg)

This will open a wizard that will guide you through the steps required to create a Transaction Matching Rule.

Step 1. When bank transactions match All or Any of the following conditions:

Choose to apply **all** or **any** of the following conditions to determine the criteria required for transactions to match the new rule.

#### Keep the Match Condition to "Contains"

| Criteria    | Explanation                                                                                                    |
|-------------|----------------------------------------------------------------------------------------------------|
| Description | If an unmatched transaction description<br>matches all or contains some of the<br>description value input for the rule, code<br>this unmatched transaction to the<br>matching criteria selected. |
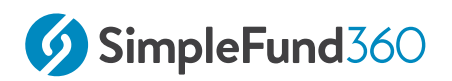

| Criteria        | Explanation                                                                                                    |
|-----------------|----------------------------------------------------------------------------------------------------|
| Amount          | If a transaction's amount is equal to the specified value, code this unmatched transaction to the matching criteria selected. |
| Applied to Date | If a transaction's date is equal to the specified date, code this unmatched transaction to the matching criteria selected.    |

## Keep the Condition field as Loan Repayment

Step 2. Account

Ensure that **85500/12SHIER - Limited Recourse Borrowing Arrangement** subaccount has been selected.

| Field                      | Explanation                                                                                                    |
|----------------------------|----------------------------------------------------------------------------------------------------|
| Apply to all Bank Accounts | Simple Fund 360 will apply<br>the <u>Transaction Matching Rule</u> to all bank<br>accounts for the fund. <i>Leave Unticked</i>                                                                                                    |
| Review before apply        | Transactions allocated by <u>Transaction</u><br><u>Matching Rules</u> can be reviewed under the<br>" <b>Recognised</b> " tab in Smart Matching.<br>Both newly created rules and pre-existing<br>rules appear for <b>Review</b> (where More<br>Details may be required) or <b>Match</b> under<br>the Recognised tab when the rule option<br>" <i>Review Before Apply</i> " has been<br>selected. <i>Leave Unticked</i> |

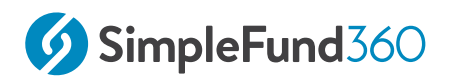

#### Step 3. Rule Name

You will be able to input a name for the matching rule. Leave the default name.

Click **Create Rule & Match Transactions** to add the matching rule to Simple Fund 360.

Create Rule & Match Transactions

# 5.2.7 Personal Concessional Contributions

The Advanced Training Fund received a personal concessional contribution on the 03/01/2020 for \$20,000.00. This task will guide you through the process of how to split a transaction between fund members.

### Instructions

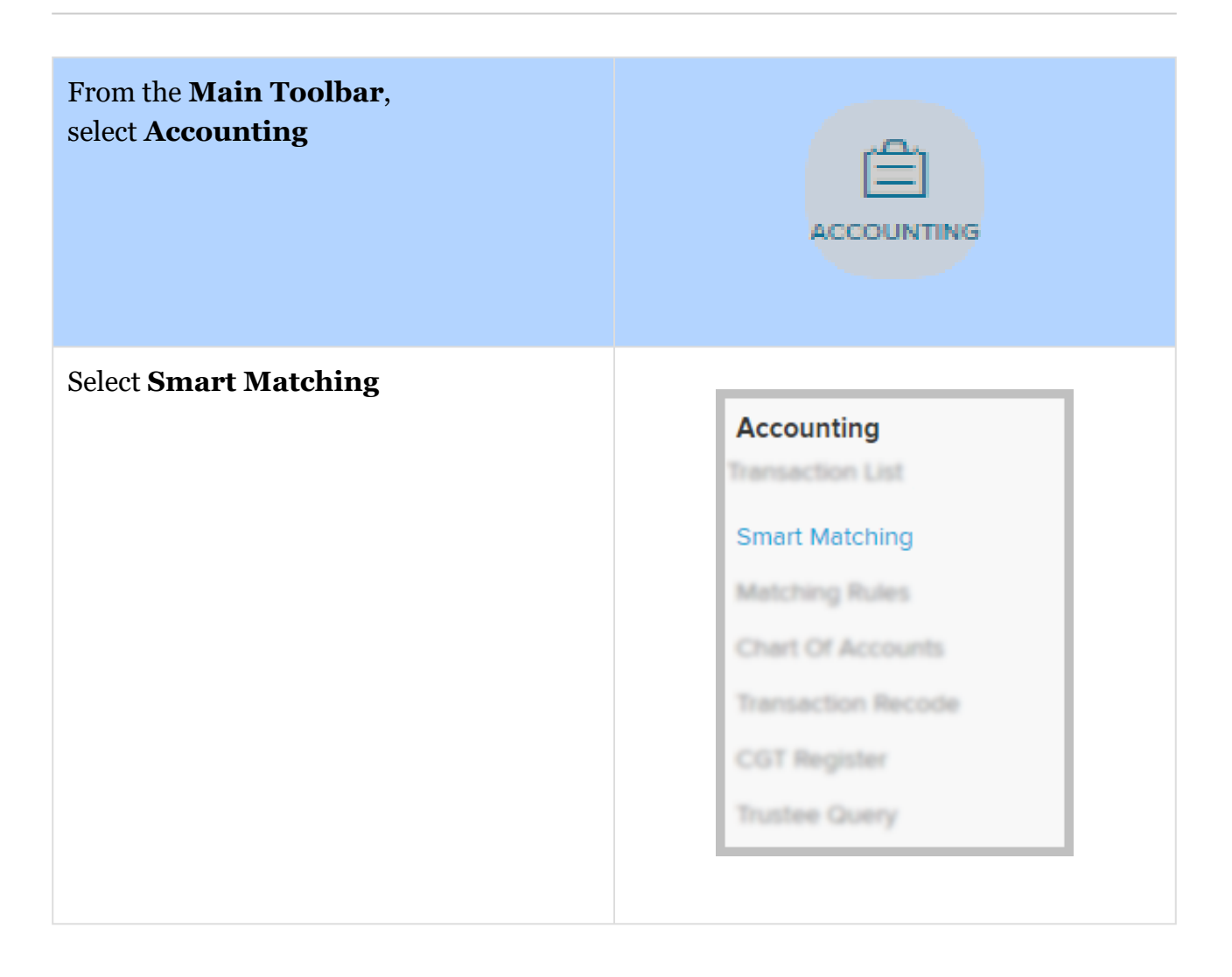

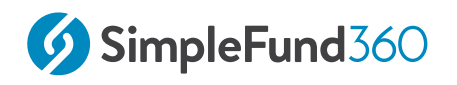

From Smart Matching, search for the transaction with the following description "Personal Concessional Contribution for John and Mary".

Select Review and click on Split.

|    | DATE 👻                                                                                                    | DESCRIPTION                                          | PREDICTED CHART / RULE                | + DEBIT     | - CREDIT    |               |
|----|----------------------------------------------------------------------------------------------------|------------------------------------------------------|---------------------------------------|-------------|-------------|---------------|
| St | art Date - End Date                                                                                                    | Personal Concessional Contribution for John and Mary | Search 🕱                              | 3, 8-15, >2 | 3, 8-15, >2 | Clear Filters |
|    | 03/01/2020                                                                                                    | Personal Concessional Contribution for John and Mary | 24200 - Contributions Confidence: atl |             | 20,000.00   | Review 👻      |
|    | X     Personal Concessional Contribution for John and Mary     Search Split     Match       BAL. at 30/06/2020: \$3,375.22 CR     30/06/2019: \$0.00 CR |                                                      |                                       |             |             |               |
|    | We'll add "Personal Concessional Contribution for John and Mary" to Contributions from now on.                                                          |                                                      |                                       |             |             |               |

**Select** the Contribution Account for John Jones and click the **Show All Members** Button.

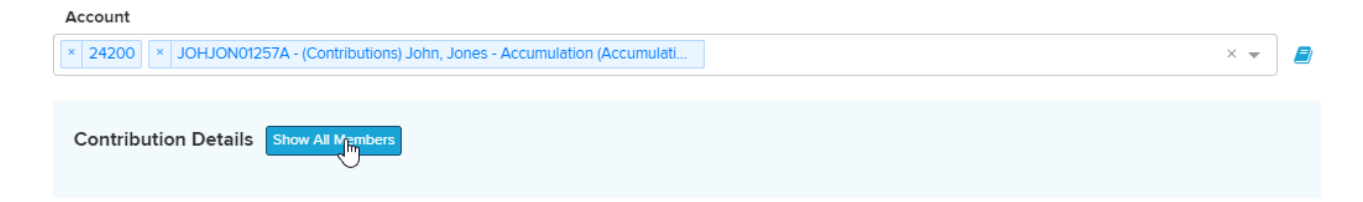

Allocate a **Personal Concessional Contribution** to each member for \$10,000.00.

| John, Jones | Jones, Mary                    |
|-------------|--------------------------------|
| 67          | 60                             |
| 10,000.00   | 10,000.00                      |
|             | 0.00                           |
|             |                                |
| 10,000.00   | 10,000.00                      |
|             | John, Jones<br>67<br>10,000.00 |

#### Select Match.

# 5.2.8 Recognised Transactions

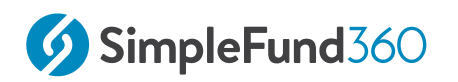

Expect the counter to the right of the Recognised heading to increase exponentially as you utilise Simple Fund 360's Smart Post capabilities for bulk processing opportunities:

- Past user coding based on the same narration/description will display account allocations for increased coding efficiency;
- Simple Fund 360 account coding suggestions from the AI will appear for you to approve; and
- Display rules that have allocated transactions but have been created with the intention to "Review before applying" allocations.

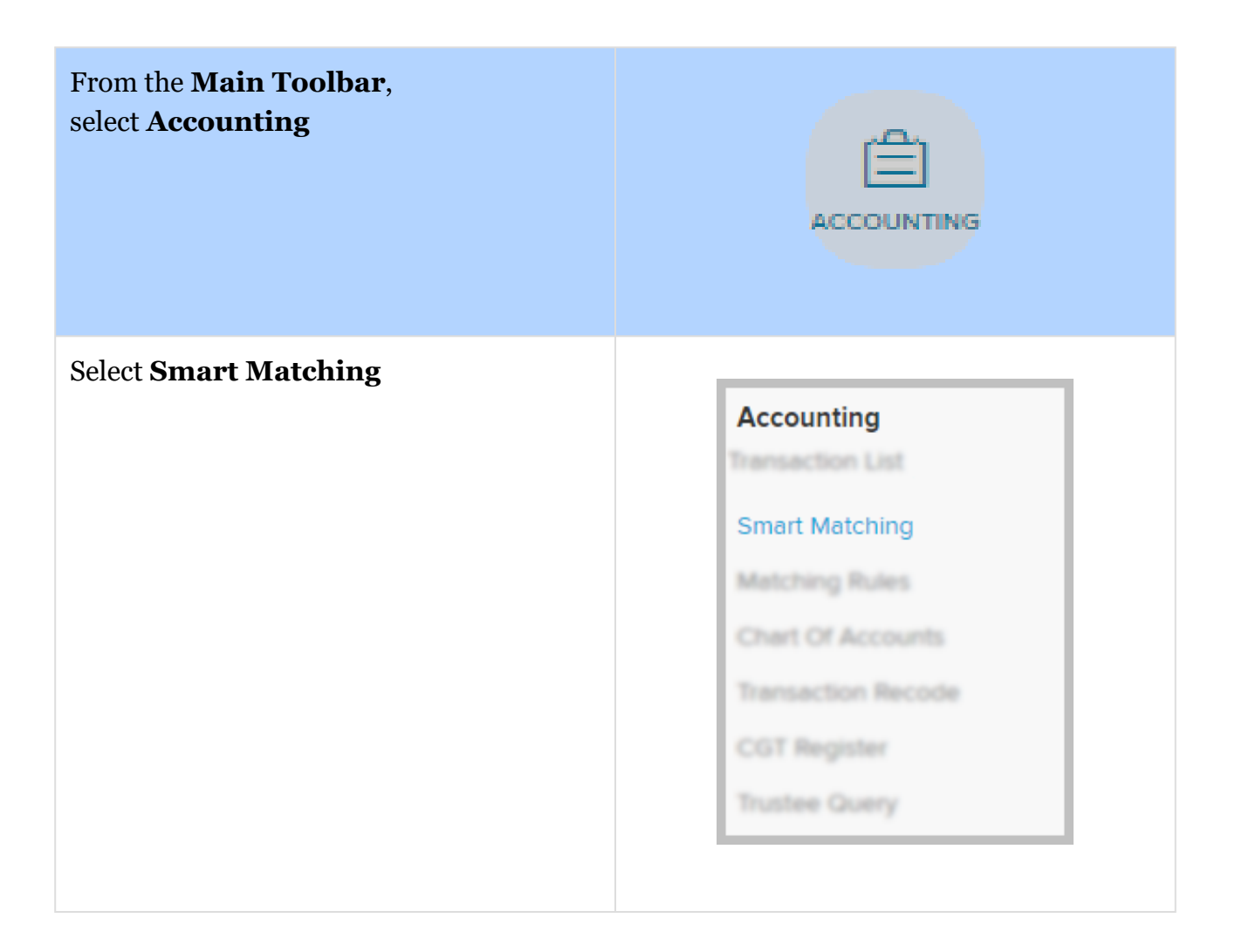

- 1. Select the **Recognised** tab.
- 2. Click Match beside the Admin Fees

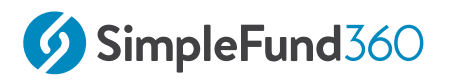

Match 👻

Simple Fund 360 will automatically allocate the transaction to **Account 30200** - **Administration Fees**.

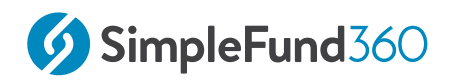

# 6 Pension Reset

This lesson will cover the following:

• Process a commutation and commence a new pension

# 6.1 Process a commutation and commence a new pension

# 6.1.1 Details

Simple Fund 360 allows you to record a commutation (full or partial commutation) using the **Internal Transfer/Commutation Wizard**.

# 6.1.2 Create Entries before Commutation

John Jones will commute his pension on 25/04/2020. We will need to create entries the day before to update the member balance (24/04/2020).

| From the <b>Main Toolbar</b> , select <b>Compliance.</b> |                                                                                             |
|----------------------------------------------------------|---------------------------------------------------------------------------------------------|
| Select <b>Period Compliance</b> from the list.           | Compliance<br>Distribution Tax Automation<br>Period Compliance<br>Tax Compliance<br>BAS/IAS |

Follow the steps to complete the Create Entries process:

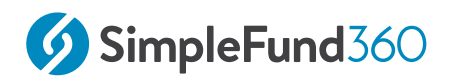

1. Change the **Create Entries Period**, input the following dates **25/07/2019** - **24/04/2020**.

| Create Entrie | es Period             |          |            |        |                  |      |                |
|---------------|-----------------------|----------|------------|--------|------------------|------|----------------|
| Start Date    | 25/07/2019            | End Date | 24/04/2020 | •      |                  |      | Create Entries |
| NO            | Show Member Worksheet |          | NO         | Use se | gregation for in | come | allocation 🔞   |
|               | Tax Adjustment        |          | View       | Losses |                  |      | Depreciation   |
|               |                       |          |            |        |                  |      |                |

2. Select Create Entries.

# 6.1.3 Instructions to process commutation

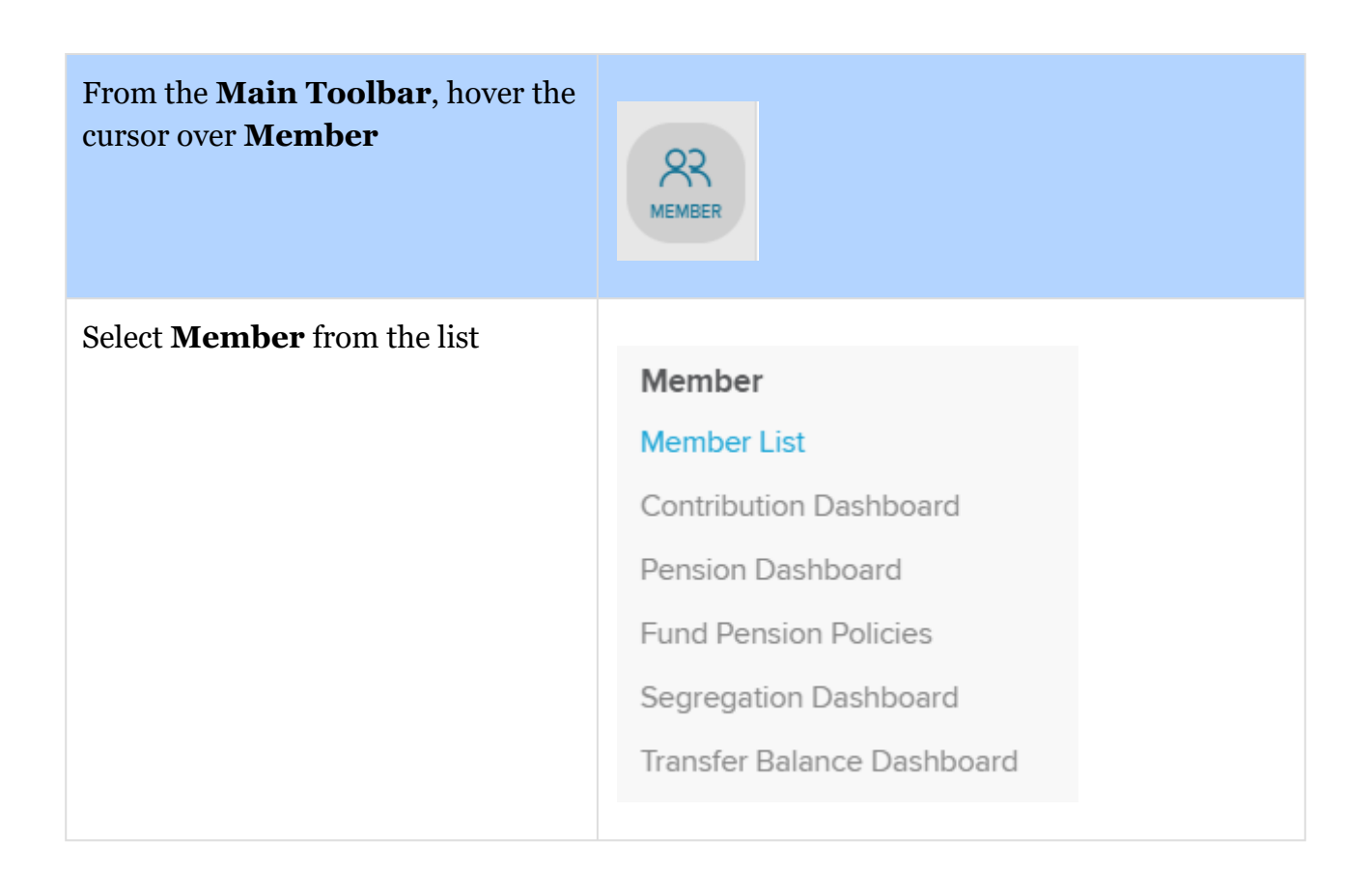

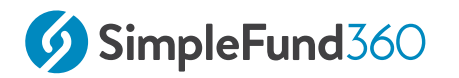

Select **Member Transactions**, then from the drop-down list, select **Internal Transfer**/ **Commutation** 

| Member Transactions           |
|-------------------------------|
| Pension Payment               |
| Rollover Payment              |
| Member Rollin                 |
| Internal Transfer/Commutation |
|                               |

## 1. Select Transfer Type

Next to the **Select Transfer/Transaction Type**, select *Commute Pension Account* from the drop-down list.

Select Transfer / Transaction Type Commute Pension Account

## 2. Select the Member

Select the member **John Jones.** 

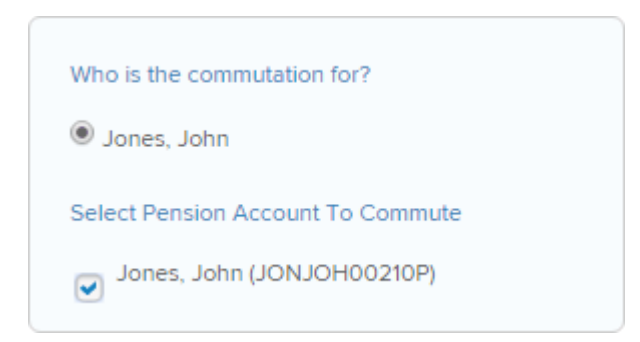

Select John's **pension** account that will be commuted.

3. Input the date of the commutation and select where the balance is going?

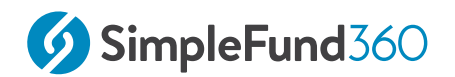

Input the date of the transfer as **25/04/2020** and select to transfer to the existing Accumulation Account **JJones.** 

| Where is the balance going?   |        |   |
|-------------------------------|--------|---|
| Existing Accumulation Account | JJones | 0 |
| Cash Out                      | 0      |   |
| Cash Out                      | •      |   |

## 4. Commutation of member balance?

Is the entire balance being taken out? Select Yes.

Is the entire balance being taken out? •Yes ONo

If you select No, input either the percentage of the pension balance being transferred out or the specific amount.

### 5. Confirm the Transfer

View the commutation summary.

To complete the commutation, select **Save**.

# 6.1.4 Create a new pension account

With John's new Accumulation balance we will start an **Account Based Pension** on the 25/04/2020.

### Step 1 - Confirm new pension commencement

Once the commutation has been completed. The system will prompt a confirmation message. Select **Yes** to confirm that the member is going back into the pension phase.

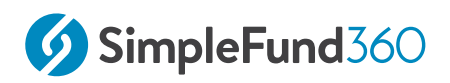

#### Confirmation

Is this member going back into pension now?

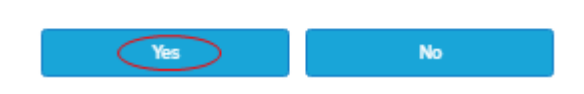

# **Step 2 - Start New Pension Wizard details**

Input the following pension details:

| Start Date                                         | Input the Pension Start date <b>25/04/2020.</b>                                                                            |
|----------------------------------------------------|----------------------------------------------------------------------------------------------------|
| Select the pension account type                    | Select Account Based Pension.                                                                                              |
| Select Accumulation Account                        | Select John Jones accumulation account.<br>When the account is selected, the current<br>account balance will be displayed. |
| Condition Of Release                               | Select Retirement.                                                                                                    |
| Is the full balance being used for the pension?    | Select <b>Yes</b> .                                                                                                    |
| <b>Cease Accumulation Account</b>                  | Tick this check box as John is unlikely to make a contribution ever again.                                                 |
| What component would the amount be transferred to? | Tick Unrestricted Non Preserved.                                                                                           |

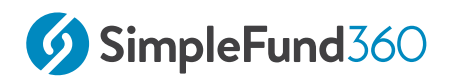

| Save Se | elect Save & Prepare Documents. |
|---------|---------------------------------|
|---------|---------------------------------|

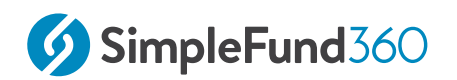

# 7 Calculating and Posting Depreciation

This lesson will cover the following:

Depreciation Schedule

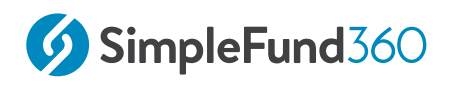

# 7.1 Depreciation Schedule

# 7.1.1 Objective

By the end of this task you will be able to:

• Use Simple Fund 360's **Depreciation Schedule** to automatically calculate and post depreciation journals to the **Transaction List** 

In Simple Fund 360 you have the ability to:

- Record manual depreciation journals through the **Transaction List.** This is recommended when manually calculating and entering in the depreciation expense.
- Prepare a **Depreciation Schedule** and automatically calculate and post depreciation journals to the **Transaction List**

Simple Fund 360 will automatically create a linked depreciation account (33400) when an investment is created. Depreciation amounts will be posted to this account.

Depreciation amounts are automatically reduced against the cost base when recorded. This will present the correct Written Down Value of the investment when completing an Investment Disposal.

# 7.1.2 The Depreciation Schedule

The **Depreciation Schedule** in Simple Fund 360 has simplified the process of processing journal entries and preparing a schedule for your depreciable assets. In this task, we will:

- 1. Add assets to the Depreciation Schedule;
- 2. Post depreciation entries from the Depreciation Schedule;
- 3. Generate a Depreciation Schedule;
- 4. Review the journals posted.

#### To access the **Depreciation Schedule:**

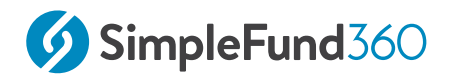

| From the <b>Main Toolbar</b> , hover the cursor<br>over <b>Compliance</b>   | COMPLIANCE                                                                                  |
|-----------------------------------------------------------------------------|---------------------------------------------------------------------------------------------|
| From the side menu, select <b>Period Compliance</b>                         | Compliance<br>Distribution Tax Automation<br>Period Compliance<br>Tax Compliance<br>BAS/IAS |
| From within the <b>Period Compliance</b> screen, select <b>Depreciation</b> | Depreciation                                                                                |

## Add assets to the Depreciation Schedule

The fund has an investment property (Shierlaw Avenue) that has three appliances installed:

- 1. an Air Conditioner;
- 2. a Dishwasher; and
- 3. an Oven.

The fund wishes to automatically calculate and post depreciation journals for these three assets without needing to manually calculate and enter depreciation amounts at year-end.

This will require adding the assets using a **New Worksheet** within the fund's **Depreciation Schedule.** Depreciable assets that are linked to a particular property can be entered using the worksheet, eliminating the need for users to manually create an individual account within the Chart of Accounts for each of the depreciable assets.

### To add an asset to the **Depreciation Schedule:**

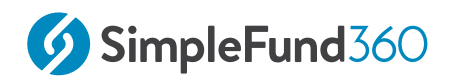

New Worksheet

Select

Firstly, users will need to select a property by entering the account code or property address. The system will prompt users to select from the drop-down options.

Note: Only existing property accounts under 77200, 77250, 77300, and 77350 can be selected from the drop-down list.

#### Property

Search by Account Code / Name

Type the property control account code **77200**, and from the drop-down menu, select the property that you created in Lesson 4.

| Field               |                                                                                                    |
|---------------------|----------------------------------------------------------------------------------------------------|
| Asset Name          | Type <b>Air Conditioner.</b>                                                                                                  |
| Asset Code          | The asset code that uniquely identifies the asset<br>being created. Type <b>AIR1</b>                                          |
| Purchase Date       | The date that the asset was purchased. This field is editable and open for on-screen adjustments. Type <b>01/07/2019</b> .    |
| Opening Cost        | The cost of the asset at the purchase date. This field is editable and open for on-screen adjustments. Type <b>\$2000</b>     |
| Depreciation Method | Select a Depreciation Method.<br>Select <b>Prime Cost.</b><br>Simple Fund 360 supports the following<br>Depreciation Methods: |

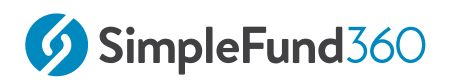

| Field                             |                                                                                                    |
|-----------------------------------|----------------------------------------------------------------------------------------------------|
|                                   | <ol> <li>Diminishing Value</li> <li>Prime Cost</li> <li>Low-Value Pool</li> </ol>                                                                  |
| Depreciation Rate                 | Input a Depreciation Rate.<br>Enter <b>6.70</b> .                                                                                                  |
| <b>Opening Written Down Value</b> | Enter <b>\$2000.</b><br>Simple Fund 260 provides you with the                                                                                      |
|                                   | flexibility to adjust the opening Written Down<br>Value, this might be required for any funds that<br>have been migrated from Simple Fund Desktop. |

#### 0

Entering depreciation details for an asset

To allow Simple Fund 360 to calculate and post depreciation journals, the following details will need to be entered in the **Depreciation Schedule** for each asset:

- 1. Opening Cost/Written Down Value
- 2. Depreciation Method.
- 3. Depreciation Rate

Once the above information has been entered for the Air Conditioner, select **Add to Registry**.

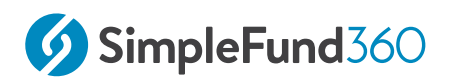

#### Add to Registry

Repeat the above steps for the remaining two assets:

| Asset Name     | Asset Code | Purchase<br>Date | Opening Cost | Depreciation<br>Method | Depreciation<br>Rate (%) |
|----------------|------------|------------------|--------------|------------------------|--------------------------|
| Dishwashe<br>r | DISH1      | 01/07/2019       | \$700        | Prime Cost             | 10.00                    |
| Oven           | OVEN1      | 01/07/2019       | \$3200       | Prime Cost             | 8.30                     |

## Adding a Capital Works Deduction

The fund wishes to claim a Capital Works Deduction for the Property. This can be added to the Worksheet.

A Capital Works Allowance is when a residential property that began construction after 17 July 1985, qualifies for an annual building allowance of at least 2.5% of the original construction cost, every year, for 40 years. If the property was purchased after May 13, 1997, the building allowance can be claimed as an annual tax deduction to reduce the cost base for capital gains when the property is sold.

From within the Worksheet, add the following information.

| Asset Name                    | Asset<br>Code | Opening<br>Cost | Purchase<br>Date | Depreciation<br>Method        | Depreciation<br>Rate (%) | Opening<br>Written Down<br>Value |
|-------------------------------|---------------|-----------------|------------------|-------------------------------|--------------------------|----------------------------------|
| Capital<br>Works<br>Deduction | CAP1          | 240,000         | 01/08/2<br>019   | Capital<br>Works<br>Deduction | 2.5                      | 240,000                          |

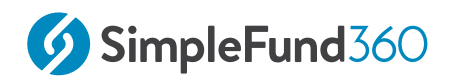

#### Select Add to Registry

Add to Registry

Once the 3 depreciable assets and the Capital Works Deduction have been added to the worksheet, select **Close** 

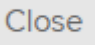

## **Posting Depreciation Journals**

Simple Fund 360 will now be able to post the depreciation entries for each asset.

To post the depreciation expense to the Transaction List:

1. Tick the checkbox next to the Property that contains the depreciable assets:

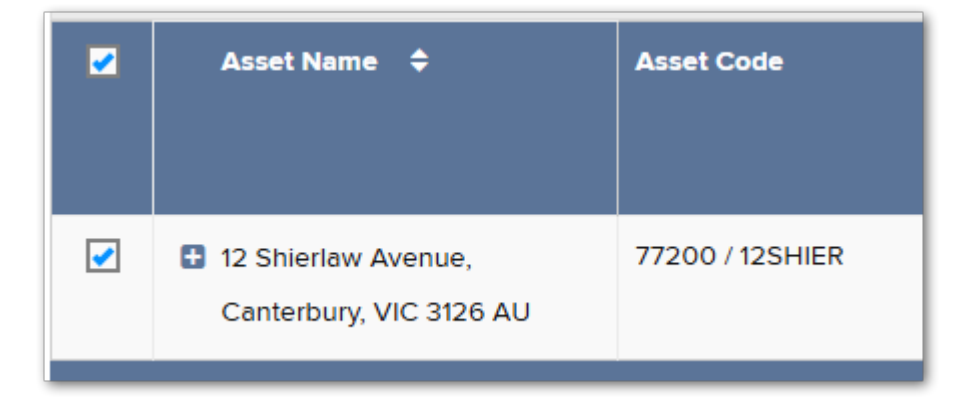

2. Select

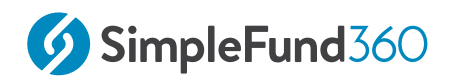

3. Leave the **Depreciation Date** as 30/06/2020 and click **Post**.

| Confirm Depreciation Date $\times$ |  |  |  |  |  |
|------------------------------------|--|--|--|--|--|
| Depreciation Date                  |  |  |  |  |  |
| Post                               |  |  |  |  |  |

The Depreciation Date will specify the transaction date of the depreciation journals by changing the depreciation date, the depreciation amount will pro-rata based on the date.

## Generating a depreciation schedule

The depreciation schedule can be viewed after posting the depreciation entries. To view the

depreciation schedule, select

Depreciation Schedule

## Mark as Reviewed

Tick the checkbox next to the Property and select **Mark as Reviewed** to finish off the depreciation screen.

Mark as Reviewed

Please note, to ensure that the Asset rollovers into the next financial year the asset must be in the '**Reviewed'** tab when closing the financial year.

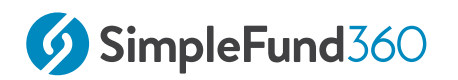

## Reviewing the posted journals

To show the depreciation journals posted:

| From the <b>Main Toolbar</b> , go to <b>Accounting</b> |                                |
|--------------------------------------------------------|--------------------------------|
| Select <b>Transaction list</b>                         | Accounting<br>Transaction List |

To review the depreciation journals posted under the Prime Cost method, ensure the **Depreciation** checkbox filter is ticked:

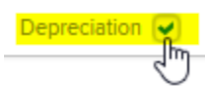

## Depreciation and the CGT cost base.

Once Depreciation entries have been posted, the Depreciation entry reduces the CGT cost base of the asset. To view the Depreciation entry and the impact the entry has had on the CGT cost base, you will need to access the Unrealised Capital Gain Report.

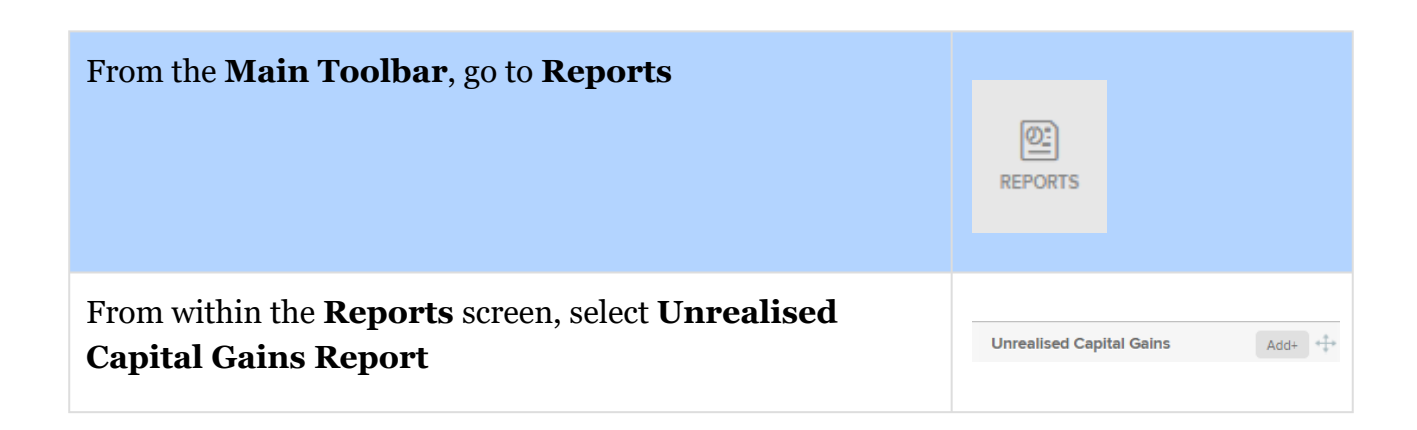

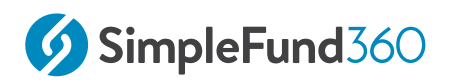

Once you have opened the report, refer to the Cost, Tax Deferred/Depreciation, and CGT cost base columns to determine the impact the depreciation has had on the CGT cost base of the asset.

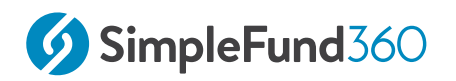

# 8 Workpapers

This lesson will cover the following:

- Generating Workpapers
- Preparer
- Reviewer

# 8.1 Generating Workpapers

# 8.1.1 Overview of Workpapers in Simple Fund 360

The Workpapers function in Simple Fund 360 enables users to prepare and store relevant documents and record all evidence obtained during the preparation of the financial statements, whilst ensuring the SMSF complies with all relevant laws during the Financial Year.

A few key features of Workpapers In Simple Fund 360 at a glance!

- Workpapers can be prepared at year end, as well as any time throughout the financial year.
- In-built checklists are available to ensure that all key criteria has been met in the preparation of Workpapers. Additional items can be added to the checklists.
- Alerts are in place to track and manage the status of Workpapers.
- Easy upload and attachment of relevant documentation/source documents. Workpapers, reports and source documents can also be easily exported.
- The ability to invite, export to or integrate with Audit partners.

The Workpaper function in Simple Fund 360 is broken up into two main roles. The preparer and the reviewer. The process begins with the preparer, as they prepare the relevant reports and retrieve necessary files, and upload and attach these to the appropriate control accounts for review.

# 8.1.2 Instructions - Generating Workpapers

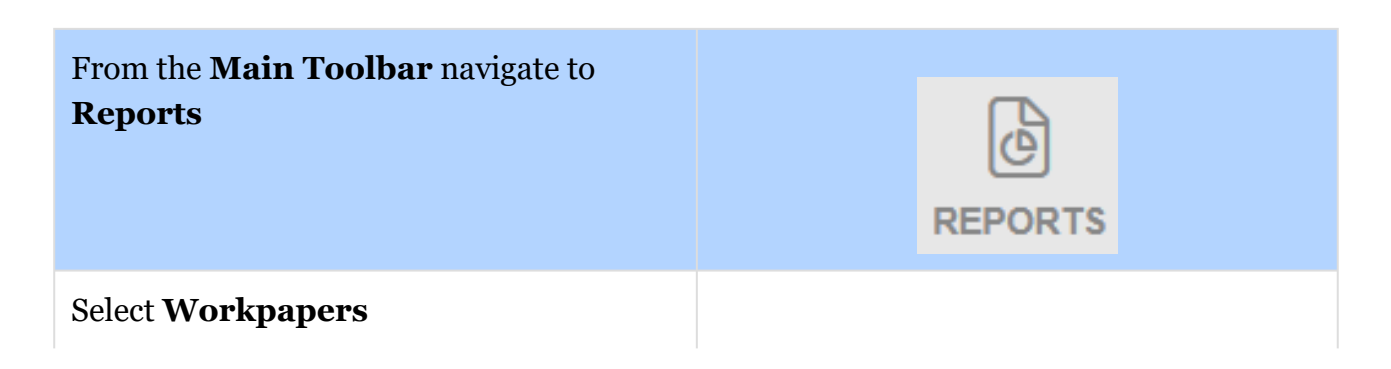

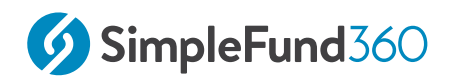

ReportsReportsSmart ReportsWorkpapersDocumentsConsolidated Reporting

To Create a new **Workpaper** Pack, click **Generate Workpapers**. Once the Workpaper has been generated it will be generating a live snapshot of each ledger at that point in time. As time goes on and changes are made to the ledger, to update the workpapers, you will need to select **Generate Workpapers** again.

+ Generate Workpapers

Enter the following details

| Field             |                                                                                             |
|-------------------|---------------------------------------------------------------------------------------------|
| Financial<br>Year | Select <b>2020</b> . This field will default to the current financial year.                 |
| Start Date        | This field is editable and will default to the today's date.                                |
| Due Date          | This field is editable and will default to a week from the current date.                    |
| Preparer          | Select <b>BGL Client</b> . This field will determine who is the preparer of the Workpapers. |

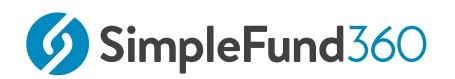

| Field    |                                                                                              |
|----------|----------------------------------------------------------------------------------------------|
| Reviewer | Select <b>BGL Trainer</b> . This field will determine who is the preparer of the Workpapers. |

## 8.1.3 Workpaper Settings

Settings allow users to customise reports and checklist items for workpapers of each account at the firm level. Take the following steps to remove **Check fund is registered for SuperStream (if necessary)** from the list of checklist items when preparing the Workpaper for the 24200 Contributions Account.

1. Select **Settings** from the top right hand corner of the screen

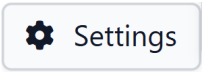

- 2. From the list of Workpapers on the left hand side of the screen, select **24200 Contributions** 
  - 24000 Private dividends and other excessive non-arms length income
     24200 Contributions
     24700 Changes in Market Values of Investments
- 3. Under **Checklist Items**, click the red trash can next to the option **Ensure Work Test is satisfied if members are over 65.**

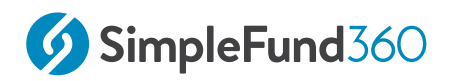

#### **Checklist Items**

| Enter to Add (maximum length 250 characters)                    | Add |
|-----------------------------------------------------------------|-----|
|                                                                 |     |
| Attach SuperStream Contribution Data Report                     | Û   |
| Attach copy of Contributions Breakdown Report                   | Û   |
| Double check contribution componets                             | Û   |
| Ensure Work Test is satisfied if members are over 65            | Jun |
| Ensure all Contributions have been allocated from Bank Accounts | Û   |
| Review Superstream Data for contributions                       | Û   |
| Review Transactions                                             | Û   |

#### 4. Select Save.

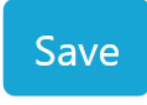

5. Select **Back** to exit the Settings screen and click on **Refresh Workpapers** to apply the changes made.

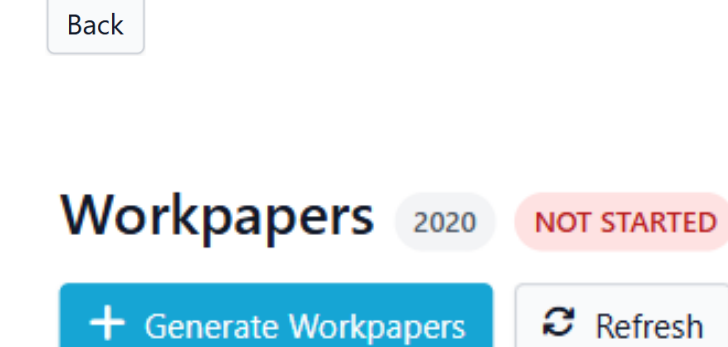

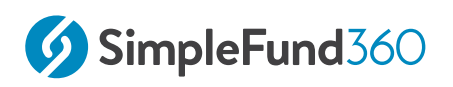

# 8.2 Preparer

# 8.2.1 Instructions - Preparing Workpapers for Individual Accounts

Follow the steps to prepare the Workpaper for the 24200 Contributions Account.

1. Locate the **24200 Contributions** account within the Lead Schedule. Click anywhere within the **24200 Contributions** bar to open the individual Workpaper

| Code †↓ | Workpaper                                                             | CY Balance ↑↓  | LY<br>↑↓<br>Balance | Change ↑↓ | Status ↑↓                                        | Actions                           |
|---------|-----------------------------------------------------------------------|----------------|---------------------|-----------|--------------------------------------------------|-----------------------------------|
| 24200   | Contributions<br>Last updated on 04/02/2025                           | (\$23,375.22)  | -<br>E              | 100%      | NOT STARTED<br>P Andre Jones R Christopher Banks | 9 <mark>2</mark> F <sub>0</sub> 4 |
| 24700   | Changes in Market Values of Investments<br>Last updated on 04/02/2025 | (\$189,617.75) | -                   | 100%      | NOT STARTED P Andre Jones R Christopher Banks    | \$ <mark>2</mark> ₣₀ Δ            |

2. Update the Workpaper status from Not Started to In Progress

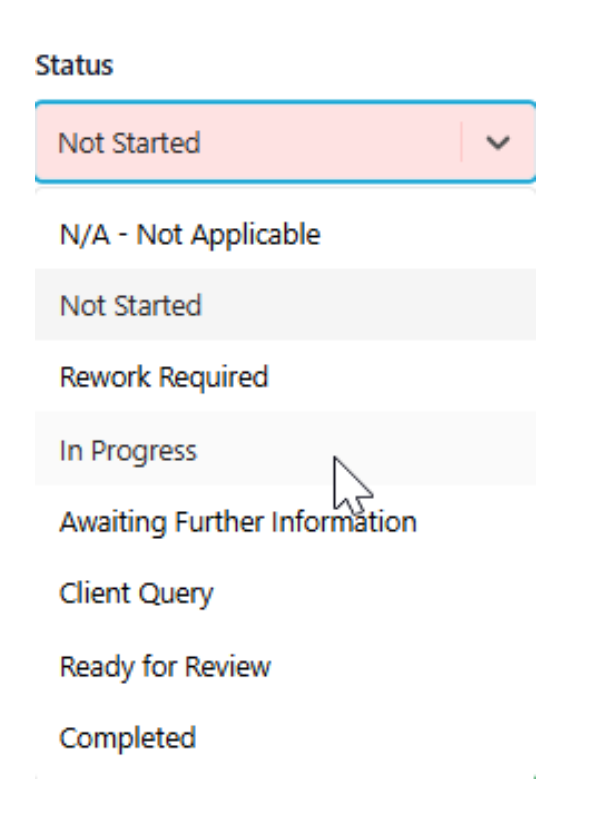

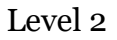

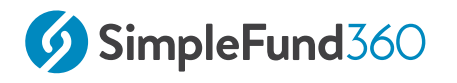

3. Review the **Standard Checklist** for the control account. These are the items that are typically required when preparing a Workpaper for this account.

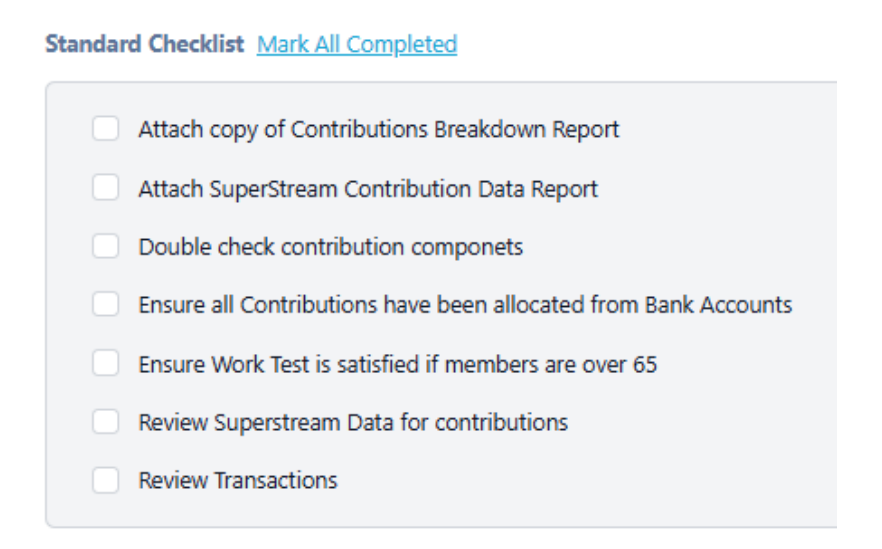

Add **Contribution Reserve Strategy** to the **Additional Checklist** by typing it into the Additional Checklist box and selecting **Add**.

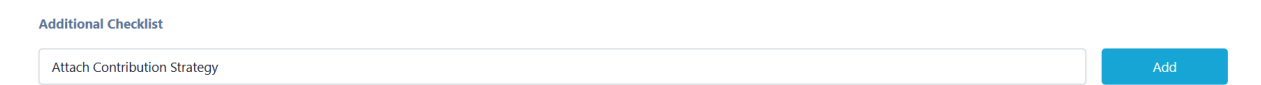

4. Attach supporting documents/reports that are on the Checklist. The system has automatically uploaded the reports that are produced in Simple Fund 360. These can be found under the **Supporting Documents** section.

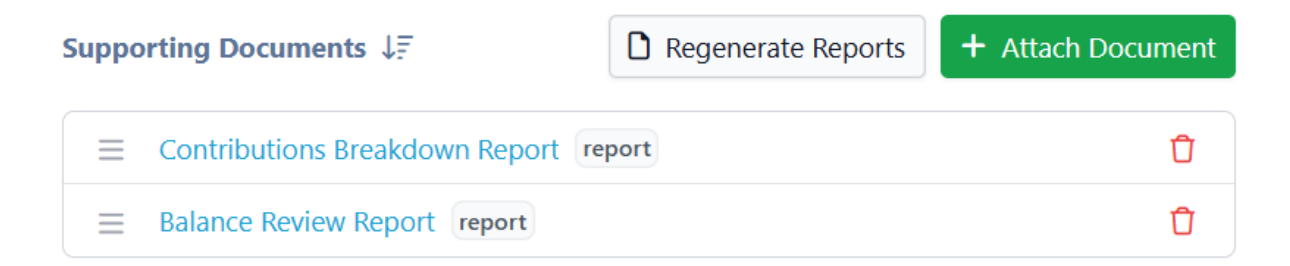

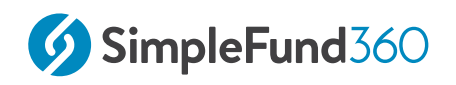

Check the box requesting an attached copy of the **Contributions Breakdown Report** off from the Standard Checklist.

#### Standard Checklist Mark All Completed

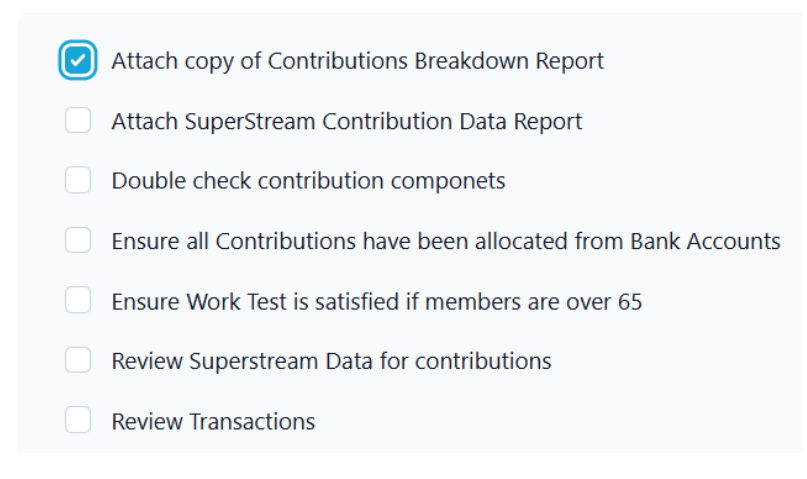

To manually upload and attach documents, firstly, select **Attach Document** and drag and drop the file. For this example, we will drag and drop the **Contribution Reserve Strategy**. Once the file is attached, it will appear under **Supporting Documents**.

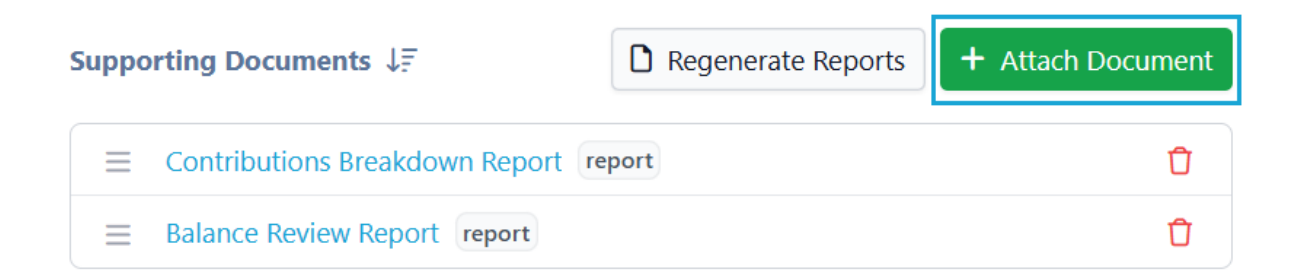

Tick the check box for the **Contribution Reserve Strategy** in the **Additional Checklist** 

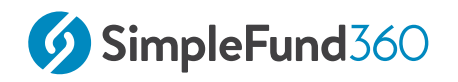

#### **Additional Checklist**

Attach Contribution Strategy

5. John Jones has informed his accountant that his last contribution was made on 03/01/2020. Select **Note**, select the relevant sub account **JOHNJONESA** and proceed to type the note you wish to leave on the account. For this example, type **John's last contribution was recorded on 03/01/2020** Once completed, select **Add Note**.

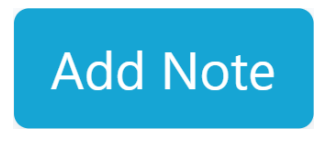

6. Once all the supporting documentation has been attached, then the Workpaper for the account has been prepared. To mark that the Workpaper is ready for review, change the **Workpaper status** to **Ready for Review**.

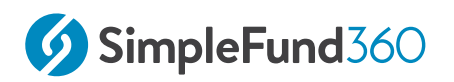

#### Status

| In Progress                  |
|------------------------------|
| N/A - Not Applicable         |
| Not Started                  |
| Rework Required              |
| In Progress                  |
| Awaiting Further Information |
| Client Query                 |
| Ready for Review             |
| Completed                    |

The preparer is now ready to move on to the next Workpaper. This can simply be done by clicking the **Right** arrow next to the home icon.

|                                                                 | 23800 | < | • | > | 24700 |  |  |
|-----------------------------------------------------------------|-------|---|---|---|-------|--|--|
| Next Workpaper: 24700 - Changes in Market Values of Investments |       |   |   |   |       |  |  |

The preparer can also make use of the **Notify** function to send an email notification to the reviewer, notifying the **Reviewer** that the **Entity is ready for Review**.

| Notify 🗸            |   |                               |    |
|---------------------|---|-------------------------------|----|
| Preparer            | > |                               |    |
| Reviewer            | > | Entity is ready for Review    | Ռո |
| Notification Events |   | Rework complete. Review again | J  |

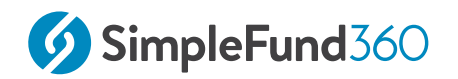

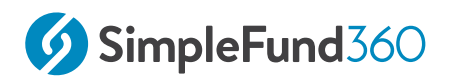

# 8.3 Reviewer

The second stage of the Workpapers demonstration is from the perspective of the Reviewer.

# 8.3.1 Reviewing the Workpapers

1. Select the filter **READY FOR REVIEW** to review the Workpapers that the preparer has deemed ready for review.

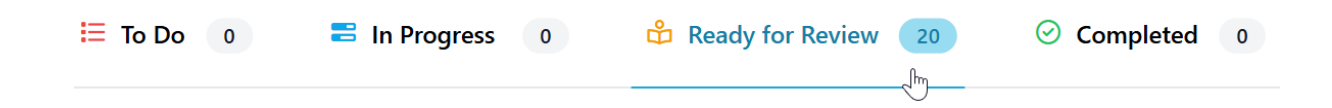

2. Select the individual Workpaper **24200 Contributions**: The reviewer can access the attached documentation, change the status, as well as review, and leave any notes.

| Code ↑↓ | Workpaper                                   | CY Balance ↑↓ | LY<br>Balance | Change ↑↓ | Status ↑↓                                          | Actions |
|---------|---------------------------------------------|---------------|---------------|-----------|----------------------------------------------------|---------|
| 24200   | Contributions<br>Last updated on 04/02/2025 | (\$23,375.22) | -             | 100%      | READY FOR REVIEW P Andre Jones R Christopher Banks | ®₂ ₣₁ Δ |

#### 3. Export Workpapers

Users can create a printable report of Workpapers by clicking **Export Workpapers**.

Workpapers, source documents and reports can be exported with the following options by selecting the down arrow beside Export Workpapers:

- a. Export Workpapers Downloads Workpapers and all source documents as a Single PDF
- b. Export Schedules Only- Downloads Workpaper templates as a single PDF. No Source documents or reports are exported.
- c. Export Documents Only Downloads only source documents and reports as a zip file.
- d. Export Selcted Downloads only Workpapers that are selected.

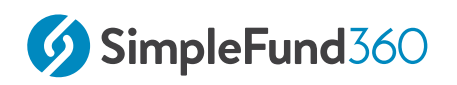

| Export   | Eulk Updat     | te |
|----------|----------------|----|
| Export V | Workpapers     |    |
| Export N | Notes          |    |
| Export S | Schedules Only |    |
| Export D | Documents Only |    |
| Export S | Selected       |    |

4. Once the review process has been finalised, update the Workpaper Status from **Ready for Review** to **Completed**.

| Status                       |   |  |  |  |  |
|------------------------------|---|--|--|--|--|
| Ready for Review             | ~ |  |  |  |  |
| N/A - Not Applicable         |   |  |  |  |  |
| Not Started                  |   |  |  |  |  |
| Rework Required              |   |  |  |  |  |
| In Progress                  |   |  |  |  |  |
| Awaiting Further Information |   |  |  |  |  |
| Client Query                 |   |  |  |  |  |
| Ready for Review             |   |  |  |  |  |
| Completed                    |   |  |  |  |  |

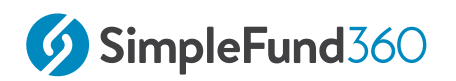

# 9 Compliance

## This lesson will cover the following:

- Request an Actuarial Certificate
- Create Entries.
- SMSF Annual Return
# 9.1 Request an Actuarial Certificate

### 9.1.1 Objective

In this task you will learn how to use Simple Fund 360 to request and obtain an Actuarial Certificate.

### 9.1.2 Details

#### Important Prerequisites to use the Actuarial Wizard

- 1. Enter all transactions for the financial year.
- 2. Member(s) have been converted to pension mode.
- 3. Fund relationships for the Trustee and Tax Agent have been entered.
- 4. Fund Details have been entered (ABN,TFN etc).
- 5. Create entries is not required to be processed to end of year (30/06/20XX).

### 9.1.3 Instructions

From the **Main Toolbar**, select **Member** 

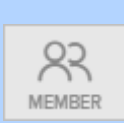

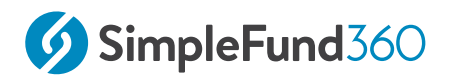

| Select Fund Pension Policies from the list |                            |
|--------------------------------------------|----------------------------|
|                                            | Member                     |
|                                            | Member List                |
|                                            | Contribution Dashboard     |
|                                            | Pension Dashboard          |
|                                            | Fund Pension Policies      |
|                                            | Segregation Dashboard      |
|                                            | Transfer Balance Dashboard |
|                                            |                            |

#### Select + New Actuarial Certificate.

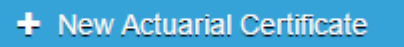

Ensure the fund's current financial year is set to 2019/20. Select **Request Actuarial Certificate** to open the Actuary Wizard.

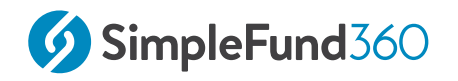

#### Requesting an Actuarial Certificate

Simple Fund 360 allows you to request an actuarial certificate automatically from one of the actuary providers without having to manually enter any data. You will receive an estimated actuarial percentage allowing you to complete the year end accounts immediately. Alternatively you can manually enter actuary details if you have already obtained an Actuarial Certificate.

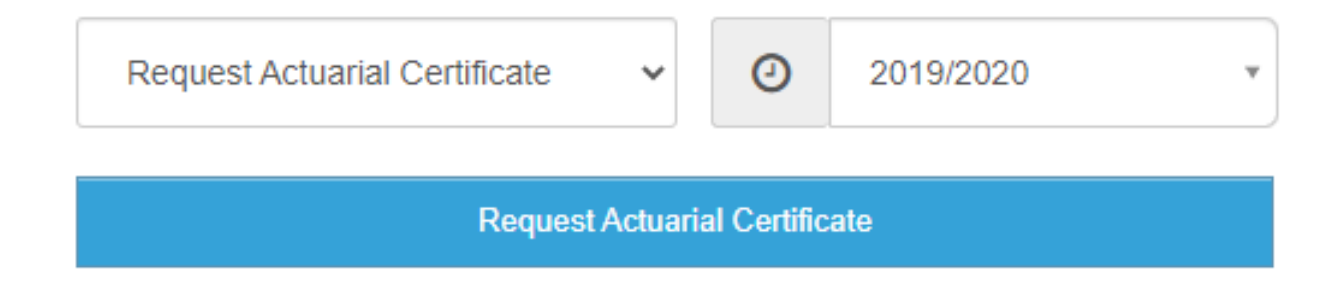

Select an actuary provider and then select Next>.

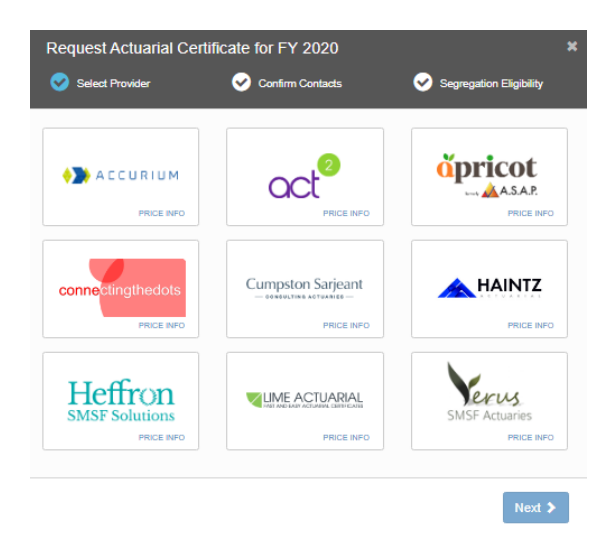

Complete and review your contact details. Select Next>.

To submit your request to the Actuarial Provider, confirm the Segregation Eligibility

and select

Submit to Actuary

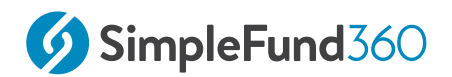

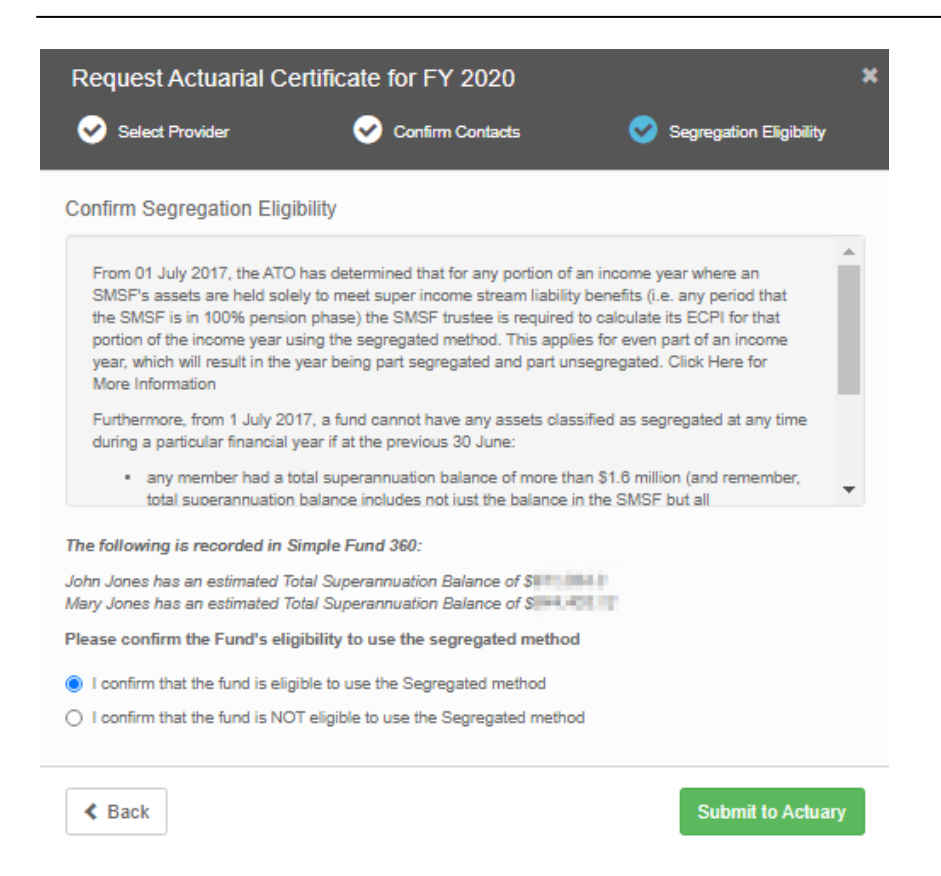

A pension policy will be created. Depending on the Actuarial Provider an estimated percentage will be made available.

| Actuarial Period                     | Tax Exempt<br>Percentage |  |
|--------------------------------------|--------------------------|--|
| Financial Year 2020                  |                          |  |
| 01/07/2019 - 30/06/2020 Unsegregated | 25.236                   |  |

To complete the application you will need to login to the Actuarial Provider's website. Select **Click here to complete your application.** 

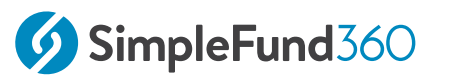

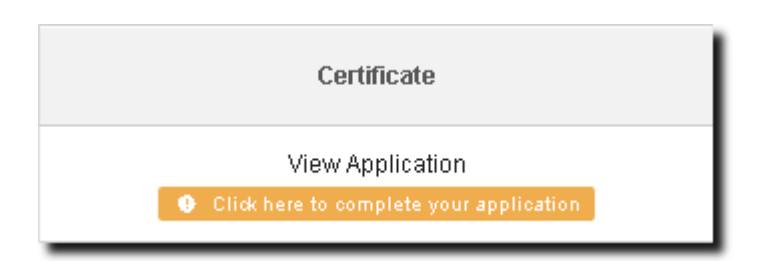

If this is your first time accessing the website, you will need to register your username and password.

Before proceeding, review the application data which will be pre-populated from Simple Fund 360.

Once reviewed, select **Request Certificate**. You will receive an email containing the actuary certificate and invoice to the specified email address. You are required to pay the invoice outside of Simple Fund 360.

Once you have received the certificate you can edit the pension policy, by selecting the policy created. Enter the actuarial percentage and change the certificate status from **Estimate** to **Confirmed**.

### 9.1.4 General and Investment Expense Percentages

Generally, expenses incurred by an SMSF in deriving Exempt Current Pension Income cannot be claimed on the SMSF Annual Return. Where an expense relates to both accumulation and pension members, the expense must be apportioned so that only the proportion of the expense relating to the production of assessable income is claimed.

# Simple Fund 360 provides the following options to apportion the general and investment expenses

| Option          | Explanation                                                                                                    |
|-----------------|----------------------------------------------------------------------------------------------------|
| Use ATO Formula | Select this option to calculate the expense percentages<br>based on the formula contained in the ATO's Taxation |

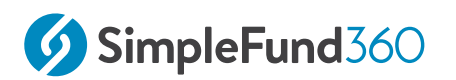

| Option          | Explanation                                                                                                    |
|-----------------|----------------------------------------------------------------------------------------------------|
|                 | Ruling 93/17. Simple Fund 360 will calculate the percentages during the Create Entries process.                                        |
| User Specified  | By selecting this option, users will be able to manually<br>input a percentage for both general and investment<br>expense percentages. |
| Use Actuarial % | Select this option to use the current-year actuarial percentage for both the general and investment expense percentages.               |

The Advanced training Fund will use the **ATO Formula** for both the General and Investment Expenses.

| General Exp %                           | Use ATO Formula | ~ | Investment Exp %                        | Use ATO Formula | ~ |
|-----------------------------------------|-----------------|---|-----------------------------------------|-----------------|---|
| Value will be set during create entries |                 |   | Value will be set during create entries |                 |   |
|                                         |                 |   |                                         |                 |   |

# 9.2 Create Entries.

### 9.2.1 The Create Entries Process in Simple Fund 360

The create entries process is split into the following functions:

- Automatic System Journals
- Automatic Daily Journals
- Year End Create Entries

#### Automatic System Journals

Simple Fund 360 will automatically allocate any member transactions automatically to member's accounts upon saving the transaction without the need to run the Create Entries Process. These transactions will be directly allocated to the selected member account(s) and include:

- Contributions (Note: Contributions tax where applicable will be automatically calculated and allocated at the same time)
- Pension payments
- Lump Sum Payments
- Lump Sums Rolled In
- Internal Transfers
- Pension Commencements
- Pension Commutations
- Insurance Proceeds
- insurance Premiums

#### Automatic Daily Journals

Automatic Daily Journals are calculated by Simple Fund 360 on a daily basis and will complete the following (automatically):

• **Investment Revaluation journals** - With the integration of BGL's ASX and UUT Automated Data Feed into Simple Fund 360, automatic investment revaluations are conducted on a daily basis. This

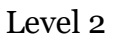

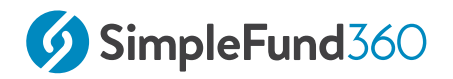

will allow Simple Fund 360 to calculate the daily changes in market values of investments, which provides you access to real-time investment information.

• **Member Allocation journals** - Income and expense transactions are allocated to members on a daily basis. This will allow Simple Fund 360 to calculate the daily profit/loss that is attributable to each member of the fund and provides you with real-time member balances.

#### Year End Create Entries

This needs to be activated by the Simple Fund 360 user at year end and will:

- 1. Finalise profit allocation to members and determine year-end balances at 30 June;
- 2. Finalise investment revaluations at 30 June;
- 3. Calculate PDIT/FITB (If the fund is applying Tax Effect Accounting);
- 4. Offset any foreign, TFN and franking credits against Income Tax Payable;
- 5. Determine the net capital gain;
- 6. Calculate Income Tax Payable;
- 7. Calculate the fund's Exempt Current Pension Income and non-deductible expenses;
- 8. Calculate and populate the figures in the SMSF Annual Return and the ATO Schedules.

For more information on the tax calculations performed, refer to the Simple Fund 360 help.

### 9.2.2 Instructions

We are now going to finalise the 2019 -2020 financial year and create entries for the full financial year.

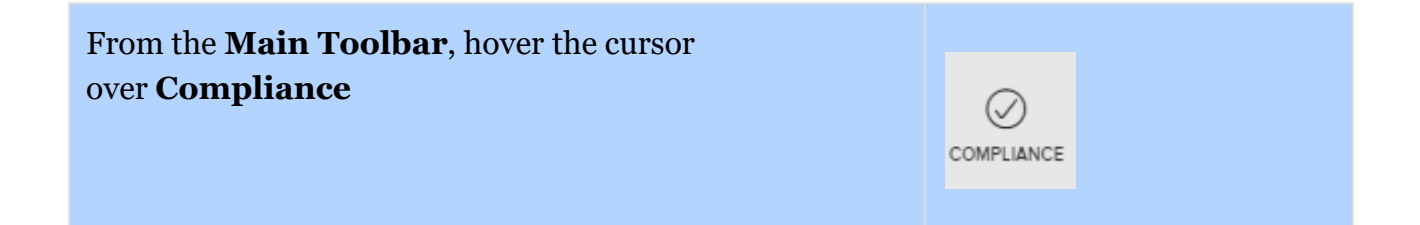

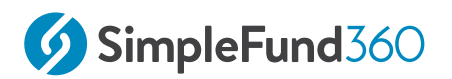

| Select <b>Period Compliance</b> from the list |                             |  |
|-----------------------------------------------|-----------------------------|--|
| -                                             | Compliance                  |  |
|                                               | Distribution Tax Automation |  |
|                                               | Period Compliance           |  |
|                                               | Tax Compliance              |  |
|                                               | BAS/IAS                     |  |
|                                               |                             |  |
|                                               |                             |  |

Follow these steps to complete the year-end Create Entries:

- 1. Under the **Create Entries Period** heading, you may leave the 24/04/2020 locked in and update the end of the financial year to **30/06/2020**.
- 2. Select Create Entries.

| Create Entri | es Period  |          |            |                |   |
|--------------|------------|----------|------------|----------------|---|
| Start Date   | 24/04/2020 | End Date | 30/06/2020 | Create Entries | 1 |

3. To open the Create Entries Report, select **Print**.

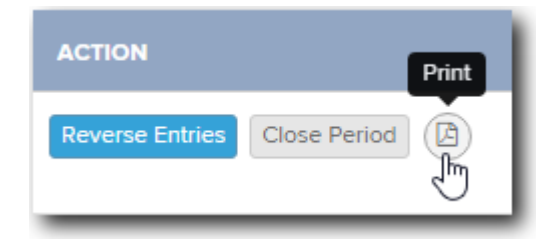

#### Note

You are able to undo the create entries process by selecting **Reverse Entries** under the Actions column.

# 9.3 SMSF Annual Return

### 9.3.1 Overview

Before you can access the SMSF Annual Return screen, you need to Create Entries to the end of the financial year.

The Create Entries process will pre-fill the SMSF Annual Return based on the information that you have entered into Simple Fund 360.

### 9.3.2 Navigation to the SMSF Annual Return

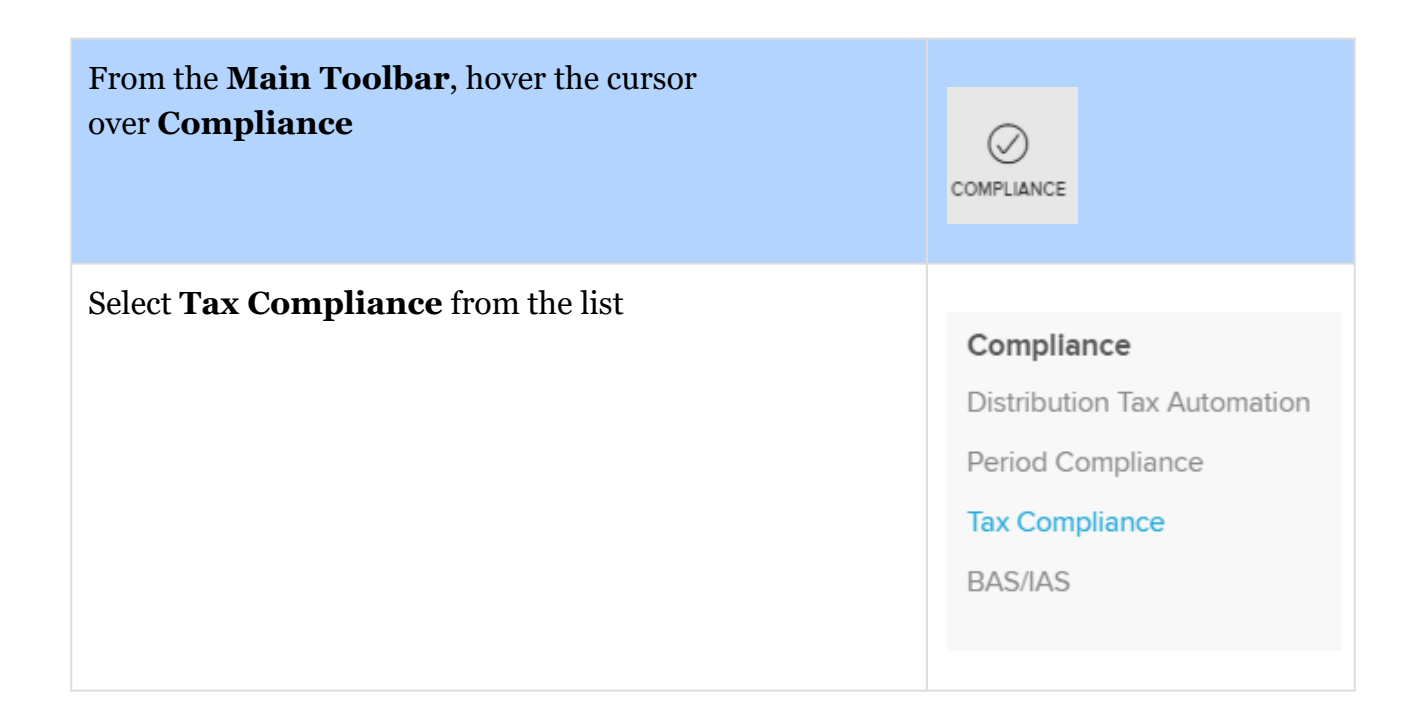

### 9.3.3 View Sections of the SMSF Annual Return

The current financial year will be selected by default.

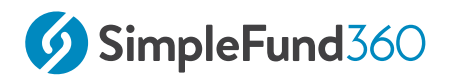

| Financial Year |   |  |
|----------------|---|--|
| 2020           | • |  |

Once the financial year has been set, to review sections in the SMSF Annual Return navigate by using the left-hand side menu.

| SMSF Annual Return 🗸 🗸 🗸 🗸 🗸 🗸 🗸                    |
|-----------------------------------------------------|
| Section A<br>Fund information                       |
| Section B<br>Income                                 |
| Section C<br>Deductions and non-deductible expenses |
| Section D<br>Income tax calculation statement       |
| Section E<br>Losses                                 |
| Section F & G                                       |
| Section H<br>Assets and liabilities                 |
| Section I<br>Taxation of financial arrangements     |
| Section J<br>Other information                      |
| Section K<br>Declarations                           |
| CGT Schedule                                        |
| Losses Schedule                                     |
| Attachment Schedule                                 |

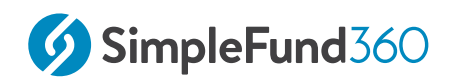

### 9.3.4 Fund Information & Declarations

The following fields will need to be completed manually when preparing the SMSF Annual Return.

### 9.3.5 Section A: Fund Information

#### **Question 6: SMSF Auditor**

- Date Audit was completed;
- Was Part B of the audit report qualified?
- If the audit report was qualified, have the reported compliance issues been rectified?

### 9.3.6 Section K: Declarations

Input the following dates in Section K

- Trustee to sign the Annual Return which can be selected from the drop-down menu.
- Trustee's or Director's Signature Date.
- $\circ~$  Tax agent's Signature Date.

### 9.3.7 Save and Print the SMSF Annual Return

| lcon   | Explanation                                                               |
|--------|---------------------------------------------------------------------------|
| 🖺 Save | Confirm any new information and changes made in the SMSF<br>Annual Return |

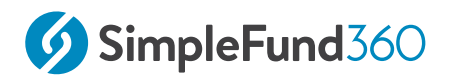

| lcon    | Explanation                                              |
|---------|----------------------------------------------------------|
| 🖨 Print | Print or produce a PDF version of the SMSF Annual Return |

The Annual Return can also be produced through the Reports screen.

### 9.3.8 Form Status (Workflow Status)

Select **Form Status** to update the workflow status of the fund's annual return.

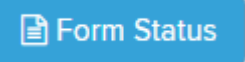

#### Form Status for 2020

| Document            | Status       | Status Date |
|---------------------|--------------|-------------|
| SMSF Annual Return  | Incomplete 🗸 | 11/12/2020  |
| CGT Schedule        |              | 11/12/2020  |
| Losses Schedule     |              | 11/12/2020  |
| Attachment Schedule |              | 11/12/2020  |

You can change the workflow status and confirm who last edited the annual return under the **Last Modified By** column.

Workflow Statuses available:

- $\circ$  Processed
- Validated
- Lodged
- Incomplete
- Lodged (Manually)
- Saved/Edited

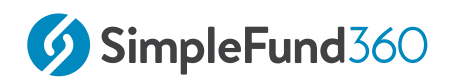

- Printed
- Sent to Client
- Assessment sent to Client
- Reviewed by Partner
- Assessment Paid
- Assessment Received
- Sent to Partner

## 9.3.9 Page numbering of the Annual Return

The page numbers on the SMSF Annual return cannot be modified. BGL approval to reproduce ATO stationary does not permit us to modify the page numbers.

### 9.3.10 Electronic Lodgement Declaration

Through Simple Fund 360, generate the **Lodgement Declaration** which is required when the Annual Return is being lodged electronically.

The Declaration can be Printed from the **Tax Compliance** screen by clicking on the **Validate** button drop-down.

| НОМЕ       | PERIOD COMPLIANCE                             | TAX COMPLIANCE | BAS/IAS          |
|------------|-----------------------------------------------|----------------|------------------|
|            | Financial Year                                |                |                  |
| 202        | SMSF Annual Return                            | ~              |                  |
| MEMBER     | Section A<br>Fund information                 |                |                  |
| ACCOUNTING | Section B<br>Income                           |                |                  |
|            | Section C<br>Expenses                         | Lodgen         | nent Declaration |
| $\odot$    | Section D<br>Income tax calculation statement | Validate       |                  |
| COMPLIANCE | Section E                                     |                |                  |

Alternatively, to print the **Lodgement Declaration** navigate:

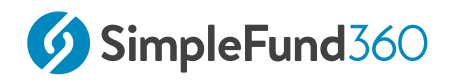

| From the <b>Main Toolbar</b> , select <b>Reports</b> | REPORTS             |
|------------------------------------------------------|---------------------|
| Select Letters/Minutes                               | ▶ LETTERS / MINUTES |

From the Letters/minutes section drag and drop the **Lodgement Declaration** to reports for printing.